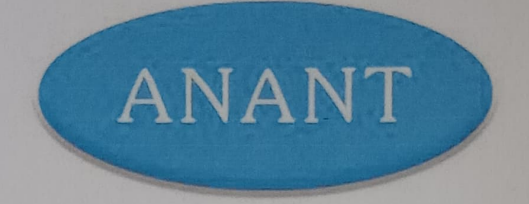

# ANANT INFOMEDIA PVT LTD

# **INTERNSHIP REPORT**

Smita Satish Malik

2035

Anant Infomedia Pvt. Ltd.

- -

3

3

3

2

3

3

3

3

3

3

3

3

3

3

0

2

>

.

.

)

3

)

)

0

)

)

)

)

)

3

3

)

3

**Goa University** 

1

# REPORT OF INTERNSHIP DONE AT ANANT INFOMEDIA PVT. LTD.

Completed by

Smita Malik

2035

for the partial fulfilment of

MCA Degree for Semester VI

Discipline of Computer Science and Technology,

Goa Business School,

Goa University

At

# Anant Infomedia Pvt. Ltd.

Minum Residency, F-3, 4th, 18th June Rd, Above HDFC Bank, Panaji, Goa 403001

Under the guidance of

Ulita Barretto

(Project Lead, Anant Infomedia Pvt. Ltd.)

# INTERNSHIP CERTIFICATE

| ANANT                                                                                      | THE   |
|--------------------------------------------------------------------------------------------|-------|
| ANANT INFOMEDIA PVT. LTD.                                                                  |       |
| CERTIFICATE OF INTERNSHIP                                                                  |       |
| We present this certificate to                                                             |       |
| Miss. Smita Satish Malik                                                                   |       |
| In appreciation for your work done as an intern from                                       | _     |
| thaisen                                                                                    |       |
| Thaisen Khan     Kiran Kulkarni       Sn. Manager Admin & Accounts     Director Operations | - CON |

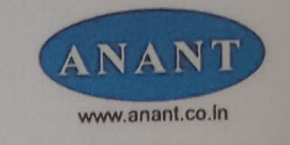

ANANT INFOMEDIA PVT. LTD.

#### TO WHOM IT MAY CONCERN

This is to certify that Miss. Smita Satish Malik, D/O- Mr. Satish Malik, a student of MCA (Master in Computer Application – Sixth semester), Goa University, Taleigao Plateau Goa 403 206 having PR no: 201703387 has successfully completed long internship programmed at this Company from  $02^{nd}$  January 2023 to  $03^{rd}$  June 2023. During the period of her internship programme with us she was found punctual, hardworking and inquisitive. We have not allowed to mention our clients name on her project report due to non disclosure agreement with our client.

We wish her every success in life and this certificate is issued at her own request.

For, Anant Infomedia Private Limited.

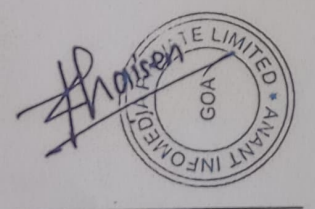

Authorized Signature

# GOA UNIVERSITY

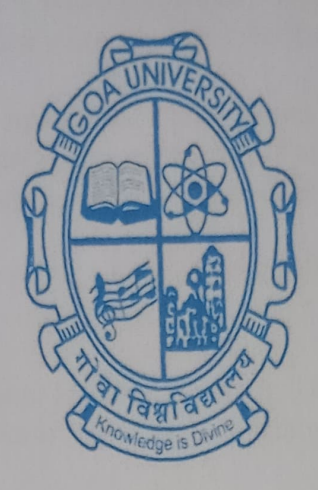

# **GOA BUSINESS SCHOOL**

# CERTIFICATE OF EVALUATION

This is to certify that **Ms. Smita Malik** has successfully completed her internship at **Anant Infomedia Private Limited, Panjim Goa**, in partial fulfilment of the award of the degree in Master of Computer Application.

Examiner 1

Alers

Examiner 2

Dean, Goa Business School

Place: Goa University

Date: 15/06/2023

#### **Acknowledgement**

It's great to get an opportunity to work as an intern in a company as you get industry exposure and to put all the knowledge you have into practical work.

I would like to thank the Goa Business School, Goa University, for giving me the opportunity to carry out an internship and acquire real-world industrial experience. A special thanks to the teaching and non-teaching staff of the Goa Business School.

I would like to thank Anant Infomedia Pvt Ltd for allowing me to do this internship and considering me capable to work on such projects.

I would like to express my gratitude to Mr. Kiran Kulkarni, Director Operations, AIPL for giving me the opportunity to work as an intern at Anant Infomedia Private Limited.

I sincerely express gratitude to Mrs. Ulita Barretto, Project Lead, AIPL for giving me this opportunity to work on these projects and for all the guidance, time, patience, support and encouragement provided to me during the internship.

I would like to express my special gratitude and thanks to Anant Infomedia employees for giving me such attention and time. I have not mentioned some names of the teammates who have helped me during this internship but the absence of their names does not show the absence of my gratitude for their support.

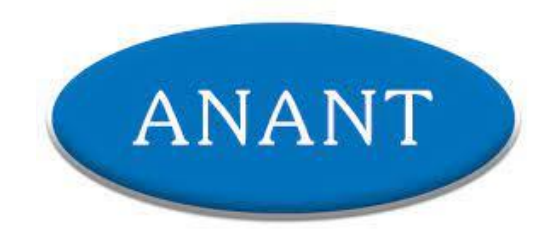

# **INTERNSHIP REPORT**

Smita Satish Malik

2035

Anant Infomedia Pvt. Ltd.

**Goa University** 

# REPORT OF INTERNSHIP DONE AT ANANT INFOMEDIA PVT. LTD.

Completed by

Smita Malik

2035

for the partial fulfilment of MCA Degree for Semester VI Discipline of Computer Science and Technology, Goa Business School, Goa University

At

Anant Infomedia Pvt. Ltd.

Minum Residency, F-3, 4th, 18th June Rd, Above HDFC Bank, Panaji, Goa 403001

Under the guidance of

Ulita Barretto

(Project Lead, Anant Infomedia Pvt. Ltd.)

# **INTERNSHIP CERTIFICATE**

| ANANT<br>ANANT INFOMEDIA PVT. LTD.                                                                                 |                                                                                                    |
|----------------------------------------------------------------------------------------------------|----------------------------------------------------------------------------------------------------|
| CERTIFICATE OF INTERNSHIP                                                                                          | The second second second second second second second second second second second second second second second s |
| We present this certificate to                                                                                     | COLUMN AND A                                                                                                   |
| Miss. Smita Satish Malik                                                                                           |                                                                                                    |
| In appreciation for your work done as an intern from<br>02 <sup>nd</sup> Januany 2023 to 3 <sup>nd</sup> June 2023 |                                                                                                    |
| thaisen                                                                                                    |                                                                                                    |
| Thaisen Khan     Kiran Kulkarni       Бл. Manager Admin & Accounts     Director Operations                         | - Nor                                                                                                    |

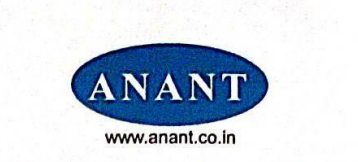

ANANT INFOMEDIA PVT. LTD.

#### TO WHOM IT MAY CONCERN

This is to certify that Miss. Smita Satish Malik, D/O- Mr. Satish Malik, a student of MCA (Master in Computer Application – Sixth semester), Goa University, Taleigao Plateau Goa 403 206 having PR no: 201703387 has successfully completed long internship programmed at this Company from  $O2^{nd}$  January 2023 to  $O3^{rd}$  June 2023. During the period of her internship programme with us she was found punctual, hardworking and inquisitive. We have not allowed to mention our clients name on her project report due to non disclosure agreement with our client.

We wish her every success in life and this certificate is issued at her own request.

For, Anant Infomedia Private Limited.

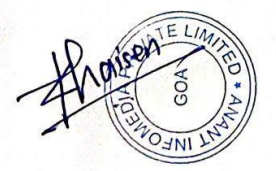

**Authorized Signature** 

 Registered Office
 : F3, Minum Residency, Above HDFC Bank, 18th June Road, Panaji, Goa - 403 001

 Correspondence Address
 : F3, Minum Residency, Above HDFC Bank, 18th June Road, Panaji, Goa - 403 001

 E-mail:
 spv@anant.co.in | Visit us at www.anant.co.in

# **GOA UNIVERSITY**

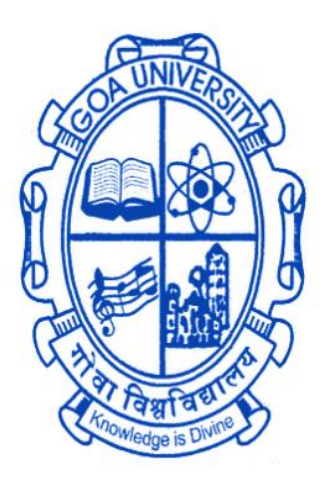

# **GOA BUSINESS SCHOOL**

# **CERTIFICATE OF EVALUATION**

This is to certify that **Ms. Smita Malik** has successfully completed her internship at Anant Infomedia Private Limited, Panaji, in partial fulfilment of the award of the degree in Master of Computer Application.

Examiner 1

Examiner 2

Place: Goa University

Date: 15/06/2023

Dean, Goa Business School

# **Acknowledgement**

It's great to get an opportunity to work as an intern in a company as you get industry exposure and to put all the knowledge you have into practical work.

I would like to thank the Goa Business School, Goa University, for giving me the opportunity to carry out an internship and acquire real-world industrial experience. A special thanks to the teaching and non-teaching staff of the Goa Business School.

I would like to thank Anant Infomedia Pvt Ltd for allowing me to do this internship and considering me capable to work on such projects.

I would like to express my gratitude to Mr. Kiran Kulkarni, Director Operations, AIPL for giving me the opportunity to work as an intern at Anant Infomedia Private Limited.

I sincerely express gratitude to Mrs. Ulita Barretto, Project Lead, AIPL for giving me this opportunity to work on these projects and for all the guidance, time, patience, support and encouragement provided to me during the internship.

I would like to express my special gratitude and thanks to Anant Infomedia employees for giving me such attention and time. I have not mentioned some names of the teammates who have helped me during this internship but the absence of their names does not show the absence of my gratitude for their support.

# Table of Contents

| Sr. No. | Торіс                             | Page no. |
|---------|-----------------------------------|----------|
| 1       | Introduction                      | 9        |
| 2       | Company Profile                   | 10-13    |
| 3       | Work at Anant Infomedia Pvt. Ltd. | 14-49    |
| 4       | Software/Tools & Technologies     | 50-53    |
| 5       | Internship Timeline               | 54-60    |
| 6       | Overall experience at AIPL        | 61       |
| 7       | Terminologies                     | 62       |
| 8       | References                        | 63       |

#### DISCLAIMER

THE INFORMATION CONTAINED IN THIS REPORT IS THE WORK DONE BY THE AUTHOR AS PART OF THE INDUSTRIAL TRAINING PROGRAMME OF MCA, GOA UNIVERSITY.

THE DATA AND SCREENSHOTS ADDED IN THIS REPORT ARE SOLELY FOR THE REFERENCE PURPOSE ONLY. IT DOES NOT IN ANY WAY REPRESENT THE ACTUAL DATA USED FOR THE PROJECTS.

CLIENT NAMES, CLASS DIAGRAM, ER- DIAGRAM AND WORKFLOW DETAILS ARE NOT GIVEN IN THE REPORT AS IT IS AGAINST THE COMPANY'S PRIVACY POLICY.

#### Introduction

This report includes a short description of my full-time internship at Anant Infomedia Private Limited.

I joined as an intern in AIPL on 2nd January 2023. This report contains all the necessary information about the company, the project I have worked on, the training I have received, and some other tasks that I completed in this internship period.

In the following sections I shall include a brief description about the company, the work over here, the technologies studied and tools used during the internship, and also other minitasks I have done during the internship followed by my internship timeline. Finally, my experience with the company during the internship.

This report emphasises my learning experience and contribution to the organisation as an intern. This will describe the knowledge that I gained by successfully completing the tasks that were assigned to me.

# Company Profile

| Name of Company    | Anant Infomedia Pvt. Ltd.                                                       |
|--------------------|---------------------------------------------------------------------------------|
| Founder of Company | Mr. Sandeep Verenkar                                                            |
| Address of Company | Minum Residency, F-3, 4th, 18th June Rd,<br>Above HDFC Bank, Panaji, Goa 403001 |
| Phone Number       | 0832-6638126 / 153                                                              |
| Email id           | info@anant.co.in                                                                |
| Website            | http://www.repforce.in/                                                         |

Anant Infomedia Private Limited is a product-based company. The company was established in August 2001. It is a premier IT company based in Panjim, Goa. The company has a rich experience, which it has drawn from being in the IT business for over a decade. In the last 10 years Anant Infomedia Pvt. Ltd specialises in pharma-Customer Relationship Management/Sales Force Automation Software, providing end to end solutions such as Software as a service on Web, Mobile and Tablet. AIPL has a team of more than 100+ employees including an office in Mumbai.

AIPL was awarded "BEST IT SOLUTION PARTNER" IN 2011" by Abbott Nutrition.

AIPL specialises in a cloud CRM solution for the Life Sciences Industry called Repforce.

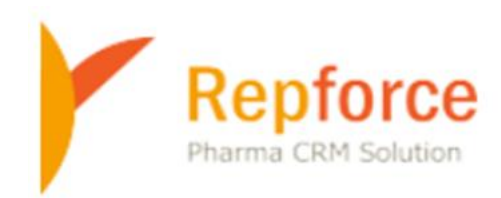

Repforce as a Product

RepForce is a Cloud CRM solution for the Life Sciences industry. RepForce offers simple solutions with impeccable service. Repforce solutions have enabled Life Sciences companies to build extraordinary relationships with not only their customers but also their employees and other stakeholders. Today, RepForce enabled over 35000 users across 6 countries to stay ahead of competition with our state-of-the-art CRM software, RepForce. It is designed keeping in mind the specific needs of the Life Sciences industry. RepForce is India's pioneer and the leading Sales Force Automation (SFA) solution in SaaS model. We provide end-to-end, mobile-friendly, cloud-based sales force automation to empower our customers to work more efficiently, optimise their sales efforts and increase their bottom lines.

Key features of RepForce are as follows:-

- **Master Profile**: Manage master ails like doctors, chemists, stockists, hospitals all in one place.
- **Tour Planning**: Help your sales team to plan their monthly and yearly tours including workflow and approvals.
- **Reports & Dashboards**: Monitor your team's daily field work activity through Standard, Monitoring & Admin Reports. Create customised reports. Export reports in PDF or CSV format. Regularly review action points.
- **Review Action Module**: Enter review points for your team, track progress & compare with previous reviews. Accessible through tablet, mobile app & web.
- **E-detailing**: Make detailed product information available offline through iPad/Tablet for your customers and report DCR offline.
- Expense & Leave Management: Calculate automatic daily expense based on DCR reporting, Monthly Expense Statement, Workflows & Approvals. Apply, approve and manage leaves based on workflows.
- **Inventory Management**: Keep track of inflow and outflow of samples and promo goods. Dispatch, assign, reconcile & acknowledge inventory, all from one place.
- **Survey Wizard**: Conduct surveys to collect feedback on training programs and gauge team satisfaction. Gather feedback from your stakeholdersDoctors, Chemists etc.
- **E-learning**: Create courses and other training programmes, assign employees, manage exams and get feedback.

RepForce CRM MODULES are: -

- Accounts Management- Hospitals, Institutions, Clinics, CnF, Stockist, Chemists
- Contact Management- Doctor Profiling, Chemist Profiling and Interlinking
- Territory Management- Div, Zones, HQ, Territories, Areas, Patches
- Sales Force Reporting Tour Plans, DCR's, Expenses, Leaves, Sales Data
- Sales Force Communications- I mails, Circulars, SMS's
- Sales Force Learnings Faqs, Medical Dictionary, E-learning
- Sales Force Dashboards Standard Reports, Report Generators, Analytics
- Product Management Samples, Promos, Scientific Literatures
- Targets Management User wise, Product Group Wise, Territory wise
- User Management Access Rights, Vacancies, Organograms, Hierarchy

# WORK AT ANANT INFOMEDIA PVT LTD

### Task 1 - Product Master Upload Frontend feature

#### **Module:Settings**

#### **Overview:**

This allows the admin to upload a CSV file containing product details and to generate an error log file and download it based on validations done. The user will upload product details and the same shall be processed. The error log file will display error msg such as whether the product exists or doesn't exist , if there are any fields which are missing.

#### Access Route:

Login - > Settings - > Product Master Upload

#### **Technical Functionality**

Primary Actor: admin user.

Precondition: Admin has to have valid login credentials and has to be logged in to the system.

#### **Product Upload**

- This module is applicable only in an online mode in the web application.
- There will be following options available for the admin:
  - a. <u>Choose File</u>: To browse the file in the system to be uploaded.
  - b. <u>Attach File</u>: To attach the file which has been chosen.
  - c. <u>Download Master</u>: Button to download the existing data.
  - d. <u>Cancel</u>: To navigate back to the Settings page.
  - e. <u>Product master upload Sample File Link</u>: It will generate a sample file which will tell the mandatory columns and the format of file which should be uploaded.
- The file which will be uploaded should be a csv file with fields such as divisionname, brandname, brandcode, productname, productcode, productcategory, price, updatetype where all the fields other than brandcode will be non-mandatory.

- The attached file should be a csv file, if not a csv file, then when clicked on the attached file a message will be displayed 'File Attachment Process Failed, only .CSV file can be uploaded'.
- The attached file should have all the mandatory fields.
- If the attached file is empty or if there are no data fields in it then when clicked on 'Attach File' a message will be displayed 'Data Could not be updated due to Special Characters in the .csv uploaded'
- If the attached file is uploaded in proper format then, a message should be displayed 'Data Import Process Successfully Completed'.
- If the attached file is having missing data fields, an alert message will be displayed "Data import is completed successfully" with additional "Check the Display Error Log" link.
- When clicked on "Check the Display Error Log" the list of error\_msg having errors for eg. If the productname is missing then the error\_msg will be 'productname not specified' will get displayed in a table along with all the fields and missing fields error and also whether the product exists in the master or the product does not exist in the master.
- ErrorReport.csv file gets downloaded when clicked on the download button present in the same page which appears when clicked on "Check the Display Error Log' link.
- The csv file should get downloaded having all the fields and missing fields error\_msg and also whether the product exists in the master or the product does not exist in the master with timestamp when clicked on the button.

#### Validations:

 If any data field is missing then it will be displayed in the Error Message column <u>"\_\_\_\_\_</u> not specified".

For eg. If the brandname of a particular record is not specified then it will display a message in Error Message column "brandname not specified"

- When the product already exists in the master and updatetype=UPDATE then the product should get updated successfully.
- When the product does not exist in the master and updatetype=UPDATE then it should throw an error.
- When the product which exists in the product master and updatetype=ADD then it should throw an error\_msg product exists in the master.

- When the product does not exist in the product master and updatetype=ADD then the product should be added successfully .
- When the product exists in the master and updatetype=DELETE then the product should get deleted successfully.
- When the product does not exist in the master and updatetype=DELETE then it should throw an error.

#### Screenshots:

| НОМЕ         | CUSTOMERS            | TOURPLANS            | DCR        | EXPENSE          | S.SALES   | LEAVE |
|--------------|----------------------|----------------------|------------|------------------|-----------|-------|
| Product Mast | ter Data Upload      |                      |            |                  |           |       |
|              | Attach File          | Dowload Mast         | er Ca      | ncel             |           |       |
| File upload  | ed needs to be in t  | he CSV Format        |            |                  |           |       |
| Download f   | the sample .csv file | e for reference: pro | duct maste | er upload Sample | File Link |       |

| OURPLANS | DCR | EXPENSE | S.SALES | LEAVE    | INVENTORY         | COMMUNICATION     | ORGANOGRAM | REPORTS | SAS |
|----------|-----|---------|---------|----------|-------------------|-------------------|------------|---------|-----|
|          |     |         |         |          |                   |                   |            |         |     |
|          |     |         |         | Data Imr | ort Drococc Cuco  | ssfully Completed |            |         |     |
|          |     |         |         | Data Int | Jort Process Suce | ssiuny completed  |            |         |     |
|          |     |         |         |          |                   |                   |            |         |     |
|          |     |         |         |          |                   |                   |            |         |     |
|          |     |         |         |          |                   |                   |            |         |     |
|          |     |         |         |          | OK                |                   |            |         |     |

| Data import is completed successfully |
|---------------------------------------|
| Check the Display Error Log           |
| CANCEL                                |

| or Log Listing<br>arch Criteria: |            |          |               |               |                                     |                 |                     |          |                |                                         |                        |
|----------------------------------|------------|----------|---------------|---------------|-------------------------------------|-----------------|---------------------|----------|----------------|-----------------------------------------|------------------------|
|                                  | From Date: |          | ] 📖           |               |                                     |                 | Т                   | o Date:  |                |                                         |                        |
|                                  |            |          |               |               | Genera                              | ite Downi       | oad Back            |          |                |                                         |                        |
| m Date: 2023-01-23               |            |          |               |               |                                     |                 | To Date: 2          | 023-01-2 | 3              |                                         |                        |
| 10wing 1 - 9 of 9                |            |          |               |               |                                     |                 |                     |          |                |                                         |                        |
|                                  | Sr.no      | Division | Brand<br>Name | Brand<br>Code | Product Name                        | Product<br>Code | Product<br>Category | Price    | Update<br>Type | Error Message                           | Timestamp              |
|                                  | 1          | Gastrova | DIOVOL        | DIOVOL        | DIOVOL CHEWABLE<br>TABLET 12'S SALE | 400000004       | R                   | 10.93    | ADD            | product exists                          | 2023-01-23<br>10:57:03 |
|                                  | 2          | Gastrova | DIOVOL        | DIOVOL        | DIOVOL COOL BLUE<br>170ML           | 400000005       | R                   | 61.07    | UPDATE         | product does not exist<br>in the master | 2023-01-23<br>10:57:03 |
|                                  | 3          | Gastrova | DIOVOL        | DIOVOL        | DIOVOL (MANGO)<br>170ML SALE        | 4000000009      | R                   | 73.29    | ADD            | product exists                          | 2023-01-23<br>10:57:03 |
|                                  | 4          | Gastrova | COLIMEX       | COLIMEX<br>MF | Colimex MF Tab 10's<br>Sales        | 4300000117      | R                   | 27.45    | ADD            | product exists                          | 2023-01-23<br>10:57:03 |
|                                  | 5          | Gastrova |               | RABZER        | Rabzer DSR Capsules<br>15's Sales   | 4300000574      | Sales               | 141.43   | ADD            | brand name not<br>specified             | 2023-01-23<br>10:57:03 |
|                                  | 6          | Gastrova | ZANPAN        | ZANPAN        | Zanpan GR Tab 15's<br>Sales         | 4300000583      | R                   | 88.71    | ADD            | product exists                          | 2023-01-23<br>10:57:03 |
|                                  | 7          | Gastrova | RABZER        | RABZER        | RABZER GR TABLETS<br>15,5 SALES     | 4300000817      | R                   | 106.07   | ADD            | product exists                          | 2023-01-23<br>10:57:03 |
|                                  | 8          | Gastrova | ZANPAN        | ZANPAN        | ZANPAN L CAPSULES<br>10'S SALES     | 4300000858      | R                   | 97.89    | ADD            | product exists                          | 2023-01-23<br>10:57:03 |
|                                  | 9          | Gastrova | ZANPAN        | ZANPAN        | ZANPAN GR TABLETS<br>15,S SALES     | 4300000862      | R                   | 97.08    | ADD            | product exists                          | 2023-01-23<br>10:57:03 |

| Α  | В           | С         | D         | E         | F         | G          | Н      | 1         | J                                 | К                  | L |
|----|-------------|-----------|-----------|-----------|-----------|------------|--------|-----------|-----------------------------------|--------------------|---|
| no | Division I  | Reand Nar | Brand Cod | Product N | Product C | Product Ca | Price  | Update Ty | Error Message                     | Timestamp          |   |
|    | 1 Gastrova  | DIOVOL    | DIOVOL    | DIOVOL CI | 4E+09     | R          | 10.93  | ADD       | product exists in the master      | 25-01-2023 14:52   |   |
|    | 2 Gastrova  | DIOVOL    | DIOVOL    | DIOVOL (B | 4E+09     | R          | 66.89  | DELETE    | product does not exist in the mas | s 25-01-2023 14:52 |   |
|    | 3 Gastrova  | DIOVOL    | DIOVOL    | DIOVOL (N | 4E+09     | R          | 73.29  | ADD       | product exists in the master      | 25-01-2023 14:52   |   |
|    | 4 Gastrova  | LAXIWAL   | LAXIWAL   | LAXIWAL 2 | 4E+09     | R          | 49.44  | ADD       | product exists in the master      | 25-01-2023 14:52   |   |
|    | 5 Pharma    | COLIMEX   | COLIMEX   | COLIMEX   | 4E+09     | R          | 52.07  | ADD       | product exists in the master      | 25-01-2023 14:52   |   |
|    | 6 Gastrova  | COLIMEX   | COLIMEX   | Colimex M | 4.3E+09   | R          | 27.45  | ADD       | product exists in the master      | 25-01-2023 14:52   |   |
|    | 7 Gastrova  |           | RABZER    | Rabzer DS | 4.3E+09   | Sales      | 141.43 | ADD       | brand name not specified          | 25-01-2023 14:52   |   |
|    | 8 Gastrova  | ZANPAN    | ZANPAN    | Zanpan GR | 4.3E+09   | R          | 88.71  | ADD       | product exists in the master      | 25-01-2023 14:52   |   |
|    | 9 Gastrova  | RABZER    | RABZER    | RABZER G  | 4.3E+09   | R          | 106.07 | ADD       | product exists in the master      | 25-01-2023 14:52   |   |
|    | LO Gastrova | ZANPAN    | ZANPAN    | ZANPAN L  | 4.3E+09   | R          | 97.89  | ADD       | product exists in the master      | 25-01-2023 14:52   |   |
|    | 1 Gastrova  | ZANPAN    | ZANPAN    | ZANPAN G  | 4.3E+09   | R          | 97.08  | ADD       | product exists in the master      | 25-01-2023 14:52   |   |
|    |             |           |           |           |           |            |        |           |                                   |                    |   |
|    |             |           |           |           |           |            |        |           |                                   |                    |   |
|    |             |           |           |           |           |            |        |           |                                   |                    |   |
|    |             |           |           |           |           |            |        |           |                                   |                    |   |

# Task 2: Changes in DCR Detailed View

#### Module : DCRS

#### **Overview:**

The user has to select a DCR listing under DCR. Listing of already submitted DCRs will be displayed in the DCR listing.

To get the detailed view of the same he has to click on the date and it will give him the detailed view of the DCR filled.

In case of saved DCR, the user will get the edit/ del option.

To file a new DCR the user has to click on 'File DCR' and a calendar will open where the user has to select the date for which he wants to file DCR.

The user can also search for a particular submitted DCR by clicking on the filter icon present at top right corner on DCR listing page.

The changes include displaying the following in the submitted dcr for doctors:

- MDL No.
- Category
- Campaign name
- Displaying MR territory name

A field work day summary for that particular date which has been selected includes 3 tables Doctors Met, Chemist Met and Stockist Met.

The Doctor Met table consists of following columns with its data in it :SrNo ,Contact Name, Contact Type, Specialty, Visited With, Duration, Detailing, Sampling, POB, Promo/Input, Call Type with its Patch Area specified below.

The Chemist Met table consists of the following columns with its data in it: SrNo ,Contact Name, Visited With, Duration, Availability, POB, Promo/Gift, Call Type with its Patch Area specified below

The Stockist Met table consists of the following columns with its data in it.: Sr No, Contact Name, Visited With, Duration, Order Value, Call Type with its Patch Area specified below

#### Access Route:

Login-> DCR-> dcr listing->select a particular date of submitted dcr-> a field work day summary for that particular date which has been selected gets displayed.

• The actual MDL No. should be displayed instead of just displaying the MDL No. label in Doctors Met table in the Contact name column below the name of the doctor.

- The Category label with the category of the doctor should be displayed (i.e. whether the category is SUPER CORE, CORE or IMP) in the Doctors Met table below the MDL No.
- The Campaign label with the name of the campaigns in Doctors Met table in the Contact Name label below the Category should be displayed only to the doctors who have been assigned the campaign. The campaign label should not appear for the doctors who have not been assigned to any campaign.
- The MR territory name to which the manager had reported a specific day's dcr should be displayed for Doctors Met, Chemist Met, Stockist Met.

| Doct | ors M | let:                       |                     |           |              |           |              |              |                                                |                   |
|------|-------|----------------------------|---------------------|-----------|--------------|-----------|--------------|--------------|------------------------------------------------|-------------------|
| Sr   | No    | Contact Name               | Contact Type        | Specialty | Visited With | Duration  | Detailing    | Sampling     | g POB Promo/Inp                                | it Call Type      |
| DH   | ULAG  | RAH JALALSHI [DHULAGI      | RAH JALALSHI WEST B | ENGAL]    |              |           |              |              |                                                |                   |
|      |       | NATION BOL MODIFIC         |                     |           |              |           |              | Not          | Not                                            | REGULAR           |
|      | 1     | Category: CORE             | Doctor              | GP        | INDEPENDENT  | Atternoon | I. DIOVOL PD | Given        | Done Not Given                                 | CALL              |
|      |       | ANT PATER.                 | ĺ                   | ĺ         | ĺ            |           | ĺ            | İ            | i i                                            | DECULAR           |
|      | 2     | MDL No. 46                 | Doctor              | GP        | INDEPENDENT  | Morning   | 1. DIOVOL PD | Not          | Not Not Given                                  | 0 CALL            |
|      |       | Category: CORE             |                     |           |              |           |              | Given        | Done                                           | CAMPAIGN<br>CALL  |
|      |       | 2022-2023                  |                     |           |              |           |              |              | ĻĻ                                             | ļ                 |
|      | 3     | MDL No. 42                 | Doctor              | GP        | INDEPENDENT  | Afternoon | 1. DIOVOL PD | Not<br>Given | Not<br>Done Not Given                          | 0 REGULAR<br>CALL |
|      |       | Category: CORE             |                     |           |              |           |              |              |                                                |                   |
|      | 4     | MDL No. 43                 | Doctor              | GP        | INDEPENDENT  | Morning   | 1. DIOVOL PD | Not Given 0  | Not<br>Done Not Given                          | 0 REGULAR         |
|      |       | Category: CORE             |                     |           |              |           |              | Given        | Done                                           |                   |
|      |       | DEPENDENTIAL PRODUCTION OF |                     |           |              |           |              | 2.4          | Net                                            | DECUTAD           |
|      | 5     | MDL No. 38                 | Doctor              | GP        | INDEPENDENT  | Afternoon | 1. DIOVOL PD | Given 0      | Done Not Given                                 | 0 CALL            |
|      |       | Category: CORE             |                     | ļ         |              |           | ļ            |              | <u>↓                                      </u> |                   |
|      | 6     | MDL No. 59                 | Doctor              | GP        | INDEPENDENT  | Afternoon | L DIOVOL PD  | Not          | Not Not Given                                  | REGULAR           |

#### Screenshots:

| tors Met:                                                      |                          |                                                                                                    |                                                                                                    |                                                                                                |                                                                                                    |                                                                                                    |                                                                                                    |                            |                                                                                                  |
|----------------------------------------------------------------|--------------------------|----------------------------------------------------------------------------------------------------|----------------------------------------------------------------------------------------------------|------------------------------------------------------------------------------------------------|----------------------------------------------------------------------------------------------------|----------------------------------------------------------------------------------------------------|----------------------------------------------------------------------------------------------------|----------------------------|--------------------------------------------------------------------------------------------------|
| No Contact Name                                                | Contact Type             | Specialty                                                                                                    | Visited With                                                                                                    | Duration                                                                                       | Detailing                                                                                                    | Sampling                                                                                                    | POB                                                                                                    | Promo/Input                | Call Type                                                                                        |
| A R THERE<br>A R THERE<br>1 MDE No. 38<br>Category: SUPER CORE | Ductor                   | GP                                                                                                    | OTHERS : SELF                                                                                                   | Morning                                                                                        | 1. DIOVOL Select Detailing Ty                                                                                                    | DIOVOL<br>(MINT<br>FLAVOUR)1<br>SUSP<br>170ML<br>DIOVOL<br>(MANGO)<br>170ML<br>SALE<br>DIOVOL<br>PP<br>FLAV. 4<br>400ML<br>SALE<br>DIOVOL<br>COOL<br>SALE<br>DIOVOL<br>DIOVOL<br>COOL<br>SALE<br>DIOVOL<br>SALE<br>DIOVOL<br>SALE<br>SALE<br>DIOVOL<br>SALE<br>SALE<br>SALE<br>SALE<br>SALE<br>SALE<br>SALE<br>SAL | COLIMEX<br>MF TAB 1051<br>SALES<br>DIOVOL<br>(BUBBLE<br>GUM)170ML<br>SALE<br>DIOVOL<br>(MANGO)<br>170ML<br>SALE<br>DIOVOL<br>(MINT<br>FLAV.)<br>400ML<br>SALE<br>DIOVOL<br>CHEWABLE<br>(SALE) | 1<br>4<br>Not Given 0<br>5 | CALL NOT<br>CAMPAIG<br>CALL<br>INTRODUCT<br>CALL<br>NEW PRODU<br>LAUNCE<br>REGULAR C<br>SURVEY C |
| 2 MDL No. 110<br>Category: SUPER CORE                          | Doctor                   | GP                                                                                                    | other and the second second second second second second second second second second second second second second | Morning                                                                                        | I. DIOVOL         Select Detailing<br>Type           2.         Select Detailing<br>ENZIGEST           3. EUGI         Select Detailing<br>Type | Not Given 0                                                                                                    | Not Done (                                                                                                    | ) Not Given 0              | CAMPAIO<br>CALL                                                                                  |
|                                                                |                          |                                                                                                    |                                                                                                    | X Close                                                                                        |                                                                                                    |                                                                                                    |                                                                                                    |                            |                                                                                                  |
| 2 MDL No. 110<br>Category: SUPER CORE                          | Doctor                   | GP                                                                                                    | OTHERS : Ok                                                                                                    | Morning                                                                                        | 1. DIOVOL Select Detailing<br>Type<br>2. Select Detailing<br>ENZIGEST Type<br>3. EUGI Select Detailing<br>Type                                  | Not Given 0 N                                                                                                    | Not Done 0 N                                                                                                    | vot Given 0                | CAMPAIGN<br>CALL                                                                                 |
| mist Met:                                                      | Nama                     | X71-54 - 3 XX7343-                                                                                                    | Densities                                                                                                    | A                                                                                              | 00.00a.                                                                                                    | DOI                                                                                                    | 0                                                                                                    | Decement                   | (CIR C-11 T)                                                                                     |
| HAN [BITHAN BIHAR] test                                        |                          | HERS : MERINA AND A AND | R Afternoon                                                                                                    | 1. DIOVOL (BUB<br>SALE<br>2. DIOVOL (MIN<br>SALE                                               | BLE GUM)170ML<br>I FLAV.) 400ML                                                                                                    | DIOVOL (MII<br>FLAVOUR) S<br>170ML<br>DIOVOL (MA<br>170ML SALE                                                                                                    | NT<br>USP 1<br>NGO) 1                                                                                                    | Not<br>Given               | 0 REGUL<br>0 CALI<br>RCP2                                                                        |
| 2 APOLLO PENENA TEX                                            | 01                       | HERS : MARKET THE PART                                                                                                    | Afternoon                                                                                                    | 3. DIOVOL (BUB<br>SALE<br>4. DIOVOL (MAN<br>5. DIOVOL (MIN<br>SALE<br>6. EMESAFE OR/<br>(SALE) | BLE GUM)170ML<br>GOO) 170ML SALE<br>I FLAV.) 400ML<br>AL SPRAY 15ML                                                                             | COLIMEX M<br>10'S SALES                                                                                                    | F TAB                                                                                                    | Not<br>Given               | 0 CALI<br>RCPA                                                                                   |
|                                                                |                          |                                                                                                    |                                                                                                    |                                                                                                |                                                                                                    |                                                                                                    |                                                                                                    |                            |                                                                                                  |
| kist Met:                                                      |                          | N.D                                                                                                    | Description                                                                                                    |                                                                                                | Out out to be                                                                                                    |                                                                                                    |                                                                                                    | 0-117                      |                                                                                                  |
| kist Met:<br>Contact Nat<br>FRIDAY [NASHIK MAHAR               | ne<br>IASHTRA] test_be_2 | Visited With                                                                                                    | Duration                                                                                                    |                                                                                                | Order Value                                                                                                    | Ĭ                                                                                                    |                                                                                                    | Call Type                  |                                                                                                  |

# Task 3: DCR Mass unblocking feature allows unblocking multiple users

#### Module: Users , Settings

#### **Overview:**

Division admin will be able to select multiple roles /users and unblock the blocked DCR's to allow the users to file his DCR's.

This feature allows unlocking for multiple users all the locked dates in the territory for a year.

#### Access Route:

Login(salesadmin) ->Settings->Mass unblocking of blocked DCRs

- The Salesadmin/admin will have the feature for Unlocking the DCR locked.
- An interface will be available to the admin to unblock a blocked day.

The following search criteria are available to the user:

#### Division:

- Division gives a list of all the divisions available to the user.
- For Salesadmin user, the Division drop-down lists all the divisions and the user is allowed to select a division from the list.
- Division will be a mandatory field.
- The division drop down is single select.

#### Profile:

- It will be a drop down with all Profiles.
- Profile will be a single select option.
- Profile is a mandatory field.

#### **Role:**

- The roles are populated based on the selected profile applicable for the selected division.
- Role drop down provides a multi select option.
- The user can select single or multiple roles from the available options as per his choice.
- Role is a mandatory field.

#### Username:

- This drop down populates data with all the applicable users who belong to the selected Division and the selected role.
- This list will only contain Active users (vacant territories will not be shown).
- The Usernames in this drop down list will be displayed in "Territory name (Username)" format.
- This drop down facilitates multi select of user names.
- This is a mandatory field

### Year:

- This drop down displays previous year, and current year.
- To search by year, click on the year drop-down and select a year from the list.
- This is a mandatory field.

# Employee code:

- It is a text field that will allow the user to enter a particular employee code as search criteria.
- It is not a mandatory field. This is an alternate search feature for the previous criteria.
- Employee code has a 4 character search feature. By entering 4 characters on this text field will search those employee records that start with the user entered four characters.
- When data is entered in the Employee code field, all other mandatory field validations i.e. division, profile, role, username, year will be bypassed. Hence, users will be able to search just by entering the employee code whether data is entered in other fields or not.
- After selecting the required search criteria, the user will click on the "Search" option.

Output will be generated in the form of a table

• Each row in the table will have a check box corresponding to it. The user can select only those users which are to be provided with DCR unlocking. The user can select either selected users or all the users in the table by clicking on "select all" checkbox.

Each entry will have the following fields:

- Sr. No. : Serial number of the user in the table.
- Division: Division to which the user belongs (It will always correspond to the division selected by the user in the search criteria).
- Employee code: Employee code of the user.
- Username: Full name of the user.
- Designation: Designation of the user.
- Territory joining date: Date on which the user joined that particular territory.
- Last DCR date: Last DCR filed date.

After selecting Usernames from the table by clicking on the check boxes corresponding to usernames, the user can click on the button "Unlock Selected Users" option.

The above step will unlock the selected users', all the previously locked DCRs which were locked for dates higher than the user's joining date or territory joining date.

After the user clicks on the unlock users button, a message will be displayed 'All selected Users have been unlocked'.

Once the days are unlocked the same will be visible in the DCR blocked calendar of the unlocked users.

- Enable a link in Settings to direct it to unlockusers page when clicked on the link.
- Mapping the unlockuser feature and checking the working of the feature.
- Make proper validations
- Fix the issue of redirecting to wrong page
- Fix some changes in appearance.

#### Screenshots:

| НОМЕ     | E CUSTOMERS TOURPLANS DCR EXPENSE S.SALES LEAVE INVENTORY COMMUNICATION ORGANOGRAM REPORTS SAS HR |
|----------|---------------------------------------------------------------------------------------------------|
| 🔨 Setti  | ings: Home                                                                                        |
| User Mar | nagement                                                                                          |
|          | Uddate User Details- Uddate User Details                                                          |
|          | Assign Holidays- Assign holiday templates to users                                                |
|          | Change Password - Change User Password                                                            |
|          | Apply Back Dated Leave - Back Dated Leave Filling Feature                                         |
|          | UserInfo - User Details                                                                           |
|          | → Mass Unblocking of Blocked Users - Mass Unblocking of Blocked Users                             |
|          | Town Master - Create and Edit Towns                                                               |
|          | → SFC Master Search - SFC Master Search                                                           |
|          | → User Wise Admin Exception - Admin exception                                                     |
|          | Monthly Expense Deletion - Monthly Expense Deletion                                               |
|          | DCR Deletion Front End - DCR Deletion Feature                                                     |
|          | DCR,Daily Day Sync Submission Front End - DCR,Daily Day Sync Submission Feature                   |
|          | Station Type Change - Change Station type of towns                                                |
|          | Resigned Users Monthly Expense[PDF] -Generate Resigned Users Monthly Expense[PDF]                 |
|          | Resigned Users Monthly Expense Front End - Generation of Resigned Users Monthly Expense           |
|          | Sample/Promo Upload - Upload feature for Sample/Promo data                                        |
|          | Master Password - Master Password Generation Frontend                                             |
| -        |                                                                                                   |
| MTP Mod  | lule                                                                                              |
|          | → MTP Exception - Providing exception to file DCR without MTP                                     |
| •~       |                                                                                                   |
| BRAND    |                                                                                                   |
|          |                                                                                                   |
|          | Campaign Master - Campaign Master                                                                 |
|          |                                                                                                   |
|          |                                                                                                   |

| 🗿 Mass | Unblocking of B | locked DCRs |                                             |          |                       |             |                        |               |      |            |  |
|--------|-----------------|-------------|---------------------------------------------|----------|-----------------------|-------------|------------------------|---------------|------|------------|--|
|        | -Division       | ~           | •Profile:                                   |          | <b>v</b>              |             |                        | "Role:        | *    | "Username: |  |
|        | •Year:          | ~           | Employee code:<br>(4 character Code Search) |          |                       |             |                        | Search        | Back |            |  |
|        |                 |             | Select all Sr. No.                          | Division | Employee CodeUsername | Designation | Territory Joining date | Last DCR date |      |            |  |
|        |                 |             |                                             |          |                       |             |                        |               |      |            |  |
|        |                 |             |                                             |          |                       |             |                        |               |      |            |  |
|        |                 |             |                                             |          |                       |             |                        |               |      |            |  |
|        |                 |             |                                             |          |                       |             |                        |               |      |            |  |
|        |                 |             |                                             |          |                       |             |                        |               |      |            |  |
|        |                 |             |                                             |          |                       |             |                        |               |      |            |  |

| НОМЕ     | CUSTOMERS        | TOURPLANS  |                                            | S.SALES LE | AVE INVENTOR  |          |             |                           | EPORTS SAS    | HR         |    |
|----------|------------------|------------|--------------------------------------------|------------|---------------|----------|-------------|---------------------------|---------------|------------|----|
| 👲 Mass l | Jnblocking of Bl | ocked DCRs |                                            |            |               |          |             |                           |               |            |    |
|          | *Division        | ~          | *Profile:                                  |            | ~             |          |             | "Role:                    | ÷             | "Username: | Ĵ. |
|          | *Year:           | ~          | Employee code:<br>(4 character Code Search | )          |               |          |             | Search                    | Back          |            |    |
|          |                  | Sele       | ct all Sr. No.                             | Division   | Employee Code | Username | Designation | Territory Joining<br>date | Last DCR date |            |    |
|          |                  |            |                                            |            |               |          |             |                           |               | -          |    |
|          |                  |            |                                            |            |               |          |             |                           |               |            |    |
|          |                  |            |                                            |            |               |          |             |                           |               |            |    |
|          |                  |            |                                            |            |               |          |             |                           |               |            |    |
|          |                  |            |                                            |            |               |          |             |                           |               |            |    |
|          |                  |            |                                            |            |               |          |             |                           |               |            |    |

# Task 4:Enable the DCR Mass Unblocking feature to Line Managers

#### Module: Users

#### **Overview:**

'My account' screen which shows personal details of the user such as his name, contact details, passport details etc.

The screen shows details of the user which can be edited by clicking on 'Edit'. The screen also shows Area patch master, change password and holiday list etc. When the user clicks on 'edit' under user information, the user can update the details and click on 'update and go to homepage'.

#### Access Route:

Login(Line Manager) -> My Accounts: user information page gets displayed with some features on the left hand side

- When logged in to any line manager(BDM, RM, ZM) DCR Mass Unblocking feature should be made available.
- This feature should not be available for Lower level users like BDE,BE etc.

#### Screenshots:

When logged into line manager

|   | IOME CUSTOMERS         | TOURPLANS DCR EXPENS | E S.SALES LEAVE INVENTORY  | ICATION REPORTS SAS       | HR                |
|---|------------------------|----------------------|----------------------------|---------------------------|-------------------|
| 2 | User test tests (2111) | 11)                  |                            |                           |                   |
|   |                        | Nor                  | e: mail maile              | Employee Code:            | 211111            |
|   | Opdate Doctor Areas    | Stat                 | s: Active                  | Designation:              | BDM               |
|   | Patch                  | Date of Joini        | g: 17.09.1993              | Date of Birth:            |                   |
|   |                        | Aadhar Card I        | o:                         | Insurance Policy No:      |                   |
|   | Town Adoption          | PanCard              | o:                         | <br>Emergency Contact No: |                   |
|   | DCR Mass Unblocking    | User Information     |                            |                           |                   |
|   |                        | Divisi               | n: Gastrova                |                           |                   |
|   | Change Password        | Reports              | o: Succession musical data |                           |                   |
|   | Holiday List           | Mob                  | e: summinum                |                           |                   |
|   |                        | Em                   | II: tooliggmail.com        | Role :                    | ВМ                |
|   |                        | Correspondence Addre | s: -                       | Permanent Address:        |                   |
|   |                        |                      | #45,#8817.#61,#            |                           | eccaterine        |
|   |                        |                      | COMPANY (C)                |                           | (sone even to ()) |
|   |                        |                      | India                      |                           |                   |
|   |                        |                      | 11010                      |                           | [F#               |
|   |                        |                      |                            | <br>                      | Eat               |
|   |                        | View Upleaded Photo  |                            |                           |                   |
|   |                        | view oploaded Photo  |                            |                           |                   |

When logged into lower level user

#### Access Route:

Login(Lower Level User) -> My Accounts: user information page gets displayed with some features on the left hand side

| но |                 | MERS    | TOURPLANS     | DCR       | EXPENSE         | S.SALES            | LEAVE        | INVENTORY | сомми | JNICATION | REPORTS              | 5             |
|----|-----------------|---------|---------------|-----------|-----------------|--------------------|--------------|-----------|-------|-----------|----------------------|---------------|
| 2  | NUTERIA PR      | 0114444 | (211738)      |           |                 |                    |              |           |       |           |                      |               |
|    |                 |         |               |           | Name:           |                    | r(#y#.       |           |       |           | Employee Code        | 211738        |
|    | Update Doctor A | reas    |               |           | Status:         | Active             |              |           |       |           | Designation          | : BDE         |
|    | Patch           |         |               | D         | ate of Joining: | 04.08.2022         |              |           |       |           | Date of Birth        | n: 01.12.1993 |
|    |                 |         |               | Aa        | dhar Card No:   |                    |              |           |       |           | Insurance Policy No  |               |
|    | Change Passwor  | ď       |               |           | PanCard No:     |                    |              |           |       |           | Emergency Contact No |               |
|    | Holiday List    |         | User Informat | ion       |                 |                    |              |           | _     |           |                      |               |
|    |                 |         |               |           | Division:       | Gastrova           |              |           |       |           |                      |               |
|    |                 |         |               |           | Reports to:     |                    |              |           |       |           |                      |               |
|    |                 |         |               |           | Mobile:         | 100000-010-010-0-0 |              |           |       |           |                      |               |
|    |                 |         |               |           | Email:          | nataranaritasi     | 0430gmail.co |           |       |           | Role                 | : BE          |
|    |                 |         | c             | orrespond | ence Address:   |                    |              |           |       |           | Permanent Address    |               |
|    |                 |         |               |           |                 | CIEFT TURNED B     |              |           |       |           |                      | CIERT TURNED  |
|    |                 |         |               |           |                 | 27313484810        |              |           |       |           |                      |               |
|    |                 |         |               |           |                 | India              |              |           |       |           |                      | India         |
|    |                 |         |               |           |                 |                    |              |           |       |           |                      |               |
|    |                 |         |               |           |                 |                    |              |           |       |           |                      |               |
|    |                 |         | View Uploaded | l Photo   |                 |                    |              |           |       |           |                      |               |

# Task 5: Changes in PDF feature

#### Module : Expense

#### **Overview:**

Expense module basically calculates daily expense based on DCR reporting, Monthly Expense Statement, Workflows & Approvals.

Monthly Expense Statement for a particular month ,year gives detailed expense statements of the user with all the user information and all the expenses including the remarks. The monthly expense statement can also be downloaded by clicking on the 'Download PDF' option present at the top right corner on the same screen where the expense statement gets generated.

#### Access Route:

Login(Expense Head) -> Expense-> Monthly Expense-> select the month required month->click on 'download PDF' option present at top right corner on the same screen where the expense statement gets generated.

The PDF file which gets generated has header content on each page of PDF which includes information such as User name, Designation, Date of Joining, Period, Employee Mobile No., Employee Name, Region Name, Manager Name, Company Name, Employee Number, Division, Manager Region Name, DCR Status which in turn results in more count of pages.

• Restrict the number of pages in PDF and remove the repetition of Header in every page (Header Content should be kept in the first page only).

| Monthly        | / Expens    | se Stater                       | nent for .             | Jun 202      | 2                                |             | : Changed by<br>FLM | : Changed b<br>Admin          | y :Threst<br>Limit | hold                        |                  |          | Down        | load PDF   |
|----------------|-------------|---------------------------------|------------------------|--------------|----------------------------------|-------------|---------------------|-------------------------------|--------------------|-----------------------------|------------------|----------|-------------|------------|
| Division       | 1: Gastro   | ova <b>Emp</b>                  | name:                  |              | Emp                              | code:       | D                   | ate Of Joi                    | ning: 2            | 2019-11-14                  | HQ: Faiza        | abad Des | gination:   | BE         |
| Date           | Day<br>Type | Worked<br>In<br>HQ/EX-<br>HQ/OS | Town<br>Worked         | Dr.<br>Count | One<br>way<br>distance<br>in kms | SFC<br>Fare | Claim<br>fare       | Manager<br>Approved<br>Amount | Manager<br>Remarks | Admin<br>Approved<br>Amount | Admin<br>Remarks | DA       | Admin<br>DA | Adm<br>Ren |
| 2022-06-<br>01 | Wednesday   | HQ                              |                        | 8            |                                  |             |                     |                               |                    |                             |                  | 210.00   | 210.00      | î          |
| 2022-06-<br>02 | Thursday    | EX-HQ                           | Faizabad -<br>AKBARPUR | 11           | 57.00                            | 285.00      | 285.00              | 285.00                        | 230                | 285.00                      |                  | 0.00     | 0.00        |            |
| 2022-06-<br>03 | Friday      | HQ                              |                        | 10           |                                  |             |                     |                               |                    |                             |                  | 210.00   | 210.00      |            |
| 2022-06-<br>04 | Saturday    | HQ                              |                        | 11           |                                  |             |                     |                               |                    |                             |                  | 210.00   | 210.00      |            |

#### Screenshots:

| Expense Report                  |                        | ×                                     |
|---------------------------------|------------------------|---------------------------------------|
| User Name :                     | Employee Name :        | Employee Number :                     |
| Designation :Business Executive | Region Name :AHMEDABAD | Division :Pharma                      |
| Date Of Joining :2022-07-01     | Manager Name :         | Manager Region Name : Ahmedabad<br>DM |
| Period : 01/7/2022 - 31/7/2022  | Company Name :         | DCR Status : Approved                 |
| Employee Mobile Number:         |                        |                                       |

|     | User n     | name:      |           |            | D                     | esignati       | on:          |                | BE       |          | Division:    | Pharm           | a             |                 |                          |                        |
|-----|------------|------------|-----------|------------|-----------------------|----------------|--------------|----------------|----------|----------|--------------|-----------------|---------------|-----------------|--------------------------|------------------------|
|     | HQ         | <b>Q</b> : | AHMEDABAD |            | E                     | mp Co          | de:          |                |          |          | Month:       | Jul             |               | Y               | ear:                     | 2022                   |
|     | Date       | Day        | From - To | Tov<br>Wor | vn Statio<br>ked Type | n Dr.<br>Calls | Ch.<br>Calls | Stck.<br>Calls |          | l<br>(in | Dist<br>KMs) | Claimed<br>Fare | Sanct<br>Fare | Fixed<br>Allwnc | Sanct<br>Fixed<br>Allwnc | Tot<br>Exp<br>(in Rs.) |
|     | 01-07-2022 | Fri        |           |            | HQ                    | 10             | 9            |                |          |          |              |                 |               | 240             | 240                      | 240                    |
|     | 02-07-2022 | Sat        |           |            | HQ                    | 10             | 7            |                |          |          |              |                 |               | 240             | 240                      | 240                    |
|     | 04-07-2022 | Mon        |           |            | HQ                    | 8              | 8            |                |          |          |              |                 |               | 240             | 240                      | 240                    |
| eac | laloud     |            | -         |            | + @                   | •              | 1            |                | of 2   🥥 |          | (: <b>D</b>  |                 | 1             |                 |                          |                        |

Read aloud

| (B •<u>)</u>

| Expense R                          | eport                  | ×                                     |
|------------------------------------|------------------------|---------------------------------------|
| User Name :                        | Employee Name :        | Employee Number                       |
| Designation :Business<br>Executive | Region Name :AHMEDABAD | Division :Pharma                      |
| Date Of Joining :2022-<br>07-01    | Manager Name :         | Manager Region Name :<br>Ahmedabad DM |
| Period : 01/7/2022 -<br>31/7/2022  | Company Name :'.       | DCR Status : Approved                 |
| Employee Mobile<br>Number:         |                        |                                       |
| Total:6700                         |                        |                                       |

|   | User       | nam | e:           | ]       |              |                 |              | Desig        | nation         | : BE                | [          | Div       | ision:        | Pharma                         |                          |                           |
|---|------------|-----|--------------|---------|--------------|-----------------|--------------|--------------|----------------|---------------------|------------|-----------|---------------|--------------------------------|--------------------------|---------------------------|
|   | F          | łQ: |              |         | AHM          | IEDABA          | D            | Emp          | Code:          | 0111                | 53         | Mo        | onth:         | Jul                            | Year:                    | 2022                      |
|   | Date       | Day | From<br>- To | T<br>Wo | own<br>orked | Station<br>Type | Dr.<br>Calls | Ch.<br>Calls | Stck.<br>Calls | Dist<br>(in<br>KMs) | Clai<br>Fa | med<br>re | Sanci<br>Fare | t <mark>Fixed</mark><br>Allwnc | Sanct<br>Fixed<br>Allwnc | Tot<br>Exp<br>(in<br>Rs.) |
|   | 01-07-2022 | Fri |              |         |              | HQ              | 10           | 9            |                |                     |            |           |               | 240                            | 240                      | 240                       |
|   | 02-07-2022 | Sat |              |         |              | HQ              | 10           | 7            |                |                     |            |           |               | 240                            | 240                      | 240                       |
| I | 04-07-2022 | Mon |              |         |              | HO              | 8            | 8            |                |                     |            |           |               | 240                            | 240                      | 240                       |

# Task 6: Enabling Copy Paste option

#### Module: Expense

#### **Overview:**

Monthly Expense Statement for a particular month ,year gives detailed expense statements of the user with all the user information and all the expenses including the remarks.

A Manager as well as Admin has the right to deduct or add extra expense.

The page which gets displayed when clicked on any particular month when logged into ExpenseHead, Admin DA and Admin DA Remarks text box doesn't allow the copy paste feature.

Similarly, the page which gets displayed when clicked on any particular month when logged into any Manager (having profile 6,7,8), Manager Approved Amount and Manager Remarks text box doesn't allow the copy paste feature.

#### Access Route:

Login(Expense Head)-> Expense-> Monthly Expense->selected any month -> an expense detail page gets displayed.

#### Screenshots:

Enabling Copy Paste option(Expense Head)

| Month             | ly Expe      | nse State                        | ement fo    | r Jun 202     | 22                            | :<br>F             | Changed by<br>FLM           | : Changed by<br>Admin | :Threshh<br>Limit | old         |                     |                          | Download PDF               |
|-------------------|--------------|----------------------------------|-------------|---------------|-------------------------------|--------------------|-----------------------------|-----------------------|-------------------|-------------|---------------------|--------------------------|----------------------------|
| Divisio           | on: Gas      | strova <b>Em</b>                 | p name:     |               | Emp                           | code:              | Dat                         | e Of Joiniı           | <b>ng:</b> 20     | )19-11-14   | HQ: Faizabad        | Desgina                  | tion: BE                   |
| Town<br>Vorked    | Dr.<br>Count | One<br>way<br>distance<br>in kms | SFC<br>Fare | Claim<br>fare | Manager<br>Approved<br>Amount | Manager<br>Remarks | Admin<br>Approved<br>Amount | Admin<br>Remarks      | DA                | Admin<br>DA | Admin DA<br>Remarks | Total<br>as per<br>Claim | Total as<br>per<br>Manager |
|                   | 8            |                                  |             |               |                               |                    |                             |                       | 210.00            | 210.00      | Test                | 210.00                   | 210.00                     |
| zabad -<br>BARPUR | 11           | 57.00                            | 285.00      | 285.00        | 285.00                        | 230                | 285.00                      |                       | 0.00              | 0.00        | Test                | 285.00                   | 285.00                     |
|                   | 10           |                                  |             |               |                               |                    |                             |                       | 210.00            | 210.00      | ĥ                   | 210.00                   | 210.00                     |
|                   | 11           |                                  |             |               |                               |                    |                             |                       | 210.00            | 210.00      | A                   | 210.00                   | 210.00                     |
|                   |              |                                  |             |               |                               |                    |                             |                       |                   |             |                     | 0.00                     | 0.00                       |
|                   | 10           |                                  |             |               |                               |                    |                             |                       | 210.00            | 210.00      | A                   | 210.00                   | 210.00                     |
|                   | 12           |                                  |             |               |                               |                    |                             |                       | 210.00            | 210.00      | A                   | 210.00                   | 210.00                     |
| zabad -           | 13           | 57.00                            | 285.00      | 285.00        | 285.00                        | 230                | 285.00                      |                       | 0.00              | 0.00        |                     | 285.00                   | 285.00                     |
|                   |              |                                  | 1140.00     | 1140.00       | 1140.00                       |                    | 1140.00                     |                       | 4410.00           | 4410.00     |                     | 5550.00                  | 5550.00                    |

Miscellaneous Expenditure

# Enabling Copy Paste option(Manager)

# Access Route:

Login(Manager)-> Expense-> Monthly Expense->selected any month -> an expense detail page gets displayed.

| Monthly        | Expens      | e Stateme                       | nt for Jul 2                                     | 022          |                               | : Changed by<br>FLM | : Changed<br>Admin | by :Threshho<br>Limit         | ld                 |          |                       | Download PDF               |
|----------------|-------------|---------------------------------|--------------------------------------------------|--------------|-------------------------------|---------------------|--------------------|-------------------------------|--------------------|----------|-----------------------|----------------------------|
| Division       | : Rivela    | Emp name                        | e:                                               | Emp          | code:                         | Dat                 | e Of Joinir        | <b>1g:</b> 2022-0             | 03-21 <b>HQ:</b>   | BERHAMPU | R Desgin              | ation: BE                  |
| Date           | Day<br>Type | Worked<br>In<br>HQ/EX-<br>HQ/OS | Town<br>Worked                                   | Dr.<br>Count | One way<br>distance in<br>kms | SFC<br>Fare         | Claim<br>fare      | Manager<br>Approved<br>Amount | Manager<br>Remarks | DA       | Total as<br>per Claim | Total as<br>per<br>Manager |
| 2022-07-<br>01 | Friday      | Rathayatra                      |                                                  |              |                               |                     |                    |                               |                    |          | 0.00                  | 0.00                       |
| 2022-07-<br>02 | Saturday    | EX-HQ                           | Berhampur -<br>Belaguntha<br>Jagannath<br>Prasad | 10           | 110.00                        | 302.50              | 302.50             | 302.50                        | extra work 🏑       | 240.00   | 845.00                | 845.00                     |
|                |             |                                 | Belaguntha<br>Jagannath<br>Prasad -<br>Berhampur |              | 110.00                        | 302.50              | 302.50             | 302.50                        | extra work         |          |                       |                            |
| 2022-07-<br>03 | Sunday      |                                 |                                                  |              |                               |                     |                    |                               |                    |          | 0.00                  | 0.00                       |
| 2022-07-<br>04 | Monday      | HQ                              |                                                  | 10           |                               |                     |                    |                               |                    | 210.00   | 210.00                | 210.00                     |
| 2022-07-<br>05 | Tuesday     | EX-HQ                           | Berhampur -<br>Polosara K S<br>Nagar             | 9            | 85.00                         | 467.50              | 467.50             | 467.50                        |                    | 240.00   | 707.50                | 707.50                     |

# Task 7: Changes in Expense List of Monthly Expense

#### Module : Expense

#### **Overview:**

An Expense List gets displayed when selected Monthly Expense under Expense along with Expense search when the user can Search by entering details such Role, Territory, Employee Code ,Year, Month,Status, TE No. as search fields with Search button.

The Expense list has fields such as Sr. No., TE No., Submission Date, Year, Requestor Name, Territory Name, Accepted Date, Status, Pending With, Current Expense, Edit | Delete.

- Rename the Current Expense column to Claimed Expense
- Add another column named Approved Expense which should display the amount in the column only whose status is approved.

#### Access Route:

Logged in to ExpenseHead, when select Expense-> Monthly Expense -> Expense list gets displayed

#### Screenshots:

| ном  |                                                     | TOURPLANS T DO  |      | XPENS | E S.SALES L                     |                         | гору Т соммі                   | JNICATION |              | REPORTS         | SAS              |               |
|------|-----------------------------------------------------|-----------------|------|-------|---------------------------------|-------------------------|--------------------------------|-----------|--------------|-----------------|------------------|---------------|
| Expe | nse Search:                                         |                 |      |       |                                 |                         |                                |           |              |                 |                  |               |
|      | Role: NSM<br>ZM<br>Employee Code: 040000<br>Status: |                 |      |       | *Territory:<br>Year:<br>TE No.: | ~                       |                                |           |              | Month:          | ~                | Search        |
| Expe | nse List:                                           |                 |      |       |                                 |                         |                                |           |              |                 |                  |               |
| Sr N | lo TE No.                                           | Submission Date | Year | Month | Requestor Name                  | Showi<br>Territory Name | ng 1 - 2 of 2<br>Accepted Date | Status    | Pending With | Claimed Expense | Approved Expense | Edit   Delete |
| 1    |                                                     | 2022-07-09      | 2022 | JUNE  | •                               | Samastipur              | 2022-07-09                     | Accepted  | r · · · · ·  | 8663.10         | 0.00             |               |
| 2    | t                                                   | 2022-08-03      | 2022 | JULY  | 3                               | Samastipur              | 2022-08-06                     | Approved  |              | 8649.00         | 8849.00          |               |
|      |                                                     |                 |      |       |                                 | Capier response I       | ime: 0.141287 second           |           |              |                 |                  |               |

|       | Employee Code: |            |        |         | Ye                 | 21  | v                           |            |          |              | Month:   | ~        |        |
|-------|----------------|------------|--------|---------|--------------------|-----|-----------------------------|------------|----------|--------------|----------|----------|--------|
|       | Status:        | ~          |        |         | TE N               | 0.: |                             |            |          |              |          |          | Search |
|       |                |            |        |         |                    |     |                             |            |          |              |          |          |        |
| Expen | se List:       |            |        |         |                    |     |                             |            |          |              |          |          |        |
|       |                |            |        |         |                    |     | Showing 1 - 430 of 430      |            |          |              |          |          |        |
| Sr    | 77.11          | Submission |        |         | Democratica Manage |     | Tertherableme               | Accepted   | Otation  |              | Claimed  | Approved | Edit J |
| No    | TE NO.         | Date       | rear   | Month   | Requestor Name     |     | Terntory Name               | Date       | Status   | Pending with | Expense  | Expense  | Delete |
| 1     |                | 2023-01-16 | 2022 、 | JANUARY |                    |     | KOLKATA POOL 6              |            | Saved    |              | 0.00     | 0.00     |        |
| 2     | 1              | 2022-07-07 | 2022   | MAY     |                    |     | SILIGURI                    |            | Pending  |              | 1943.06  | 0.00     |        |
| 3     | [              | 2022-08-17 | 2022   | MAY     |                    |     | WEST DELHI POOL 1           |            | Pending  |              | 2990.00  | 0.00     |        |
| 4     | l -            | 2022-07-11 | 2022   | MAY     |                    |     | ROHTAK                      |            | Rejected |              | 2260.65  | 0.00     |        |
| 5     | 1              | 2022-07-10 | 2022   | MAY     |                    |     | BONGAIGAON                  |            | Pending  |              | 3567.26  | 0.00     |        |
| 6     | L I            | 2022-07-12 | 2022   | JUNE    |                    |     | Kolkata State               | 2022-07-13 | Accepted |              | 32786.74 | 0.00     |        |
| 7     | t :            | 2022-07-11 | 2022   | JUNE    |                    |     | BARUIPUR DIAMOND<br>HARBOUR | 2022-07-12 | Accepted |              | 11165.48 | 0.00     |        |
| 8     | L              | 2022-07-08 | 2022   | JUNE    |                    |     | KOLKATA NORTH AREA HQ       | 2022-07-09 | Accepted |              | 11742.85 | 0.00     |        |
| 9     | [              | 2022-07-12 | 2022   | JUNE    |                    |     | BARASAT                     | 2022-07-13 | Approved |              | 8931.95  | 8931.95  |        |
| 10    | ( )            | 2022-07-08 | 2022   | JUNE    |                    |     | KOLKATA POOL 2              | 2022-07-08 | Approved |              | 7630.00  | 7630.00  |        |
| 11    | 1              | 2022-07-12 | 2022   | JUNE    |                    |     | KOLKATA POOL 3              | 2022-07-12 | Approved |              | 5762.03  | 5793.33  |        |
| 12    | L I            | 2022-07-08 | 2022   | JUNE    |                    |     | KOLKATA POOL 4              | 2022-07-08 | Approved |              | 8290.00  | 8290.00  |        |
| 13    | L .            | 2022-07-11 | 2022   | JUNE    |                    |     | BHUBANESHWAR AREA HQ        | 2022-07-11 | Accepted |              | 31372.22 | 0.00     |        |
| 14    | L .            | 2022-07-19 | 2022   | JUNE    |                    | )   | Bhubaneshwar 2              | 2022-07-19 | Accepted |              | 12695.88 | 0.00     |        |
| 15    | ( )            | 2022-07-09 | 2022   | JUNE    |                    |     | BERHAMPUR                   | 2022-07-13 | Accepted |              | 14057.08 | 0.00     |        |
| 16    | [              | 2022-07-09 | 2022   | JUNE    |                    |     | JEYPORE                     | 2022-07-14 | Accepted |              | 36675.64 | 0.00     |        |
| 17    | L I            | 2022-07-14 | 2022   | JUNE    |                    |     | BOLANGIR                    | 2022-07-14 | Accepted |              | 14300.00 | 0.00     |        |
| 18    | 1 )            | 2022-07-14 | 2022   | JUNE    |                    |     | Bhubaneshwar 1              | 2022-07-14 | Accepted |              | 17051.08 | 0.00     |        |

# Task 8: My Priority List Visit Report

#### Module: Reports

#### **Overview:**

Report module helps the user to get different extracts from the system. Once the user clicks on standard reports under the 'reports' module one gets to see a list of reports that can be extracted by the user. The user has to click on the report that he wants to generate.

For eg. If the user wants to generate a 'Login History Report', the user has to click on the name of the report.

#### Access Route:

Login->Standard Report->My Priority List Visit Report.

Report will have the following filters (drop downs) for extraction

- Division (applicable only for salesadmin) [mandatory for salesadmin] This field will be a single select drop-down loading applicable divisions in the system. Division name needs to be selected from the provided options. This will be a mandatory field for admin level users. This field will be displayed only to admin level users
- Role (applicable only for salesadmin) This will be a single select drop down field loading all the roles (lower levels) available for the division of Logged in User. It is mandatory to select the role option to obtain the users and their territory accordingly in the next drop-down field. This field will be displayed to manager & admin users.
- Username [mandatory except for salesadmin] Will be a single select drop-down. After selecting a role, all the users and their territory according to the role selected will be displayed in this menu. The user name along with the territory name and the designation will be shown. Users/territories in the lower hierarchy team will be considered. It will be a mandatory field for all Users.
- Financial Year [mandatory for everyone] This field will be a single select drop down field loading financial year. It will be displayed to Admin Users. It will be a mandatory field.

Along with the search parameters additional 2 button will be provided:

- a) Create CSV: A button to generate the report output in excel. This button will validate, and on successful validation it will generate a report output in an csv format (.csv extension) for the selected search parameters.
- b) Back: To navigate to the report listing. The button will redirect to the standard report list.
- Report will be generated for the selected dropdown as per applicability.
- Division field will appear only for salesadmin.
- Division and Financial Year will be mandatory for salesadmin.

At manager it will generate data for its team for selected username, financial year.

- Division- It will show the division selected in the filter.
- FLE Date of Joining It will show the joining date of the user.
- ✤ User ID It will show the users employee code.
- ✤ FLE Name It will show the name of the user.
- ✤ HQ It will show the users headquarters.
- Designation It will show the designation of the user.
- Manager 1 EMP Code It will show level 1 manager's employee code.
- Manager 1 Name It will show level 1 manager's name.
- Manager 1 Designation It will show level 1 manager's designation.
- Manager 2 EMP Code It will show level 2 manager's employee code.
- Manager 2 Name It will show level 2 manager's name.
- Manager 2 Designation It will show level 2 manager's designation.
- Manager 3 EMP Code It will show level 3 manager's employee code.
- Manager 3 Name It will show level 3 manager's name.
- Manager 3 Designation It will show level 3 manager's designation.
- Manager 4 EMP Code It will show level 4 manager's employee code.
- Manager 4 Name It will show level 4 manager's name.
- Manager 4 Designation It will show level 4 manager's designation.
- Doctor Contact ID It will show the Contact ID of the Doctor.
- UIN No. It will show the UIN No. of the Doctor.
- Doctor Code It will show the code of a doctor.

- Doctor Qualification It will show the qualification of the doctor.
- Speciality as per Qualification It will show the Speciality of that particular doctor as per his/her qualification.
- Speciality as per Practice It will show the Speciality of that particular doctor as per his/her practice.
- Visit Frequency It will show the number of visits.
- Patch It will show the patch area of a doctor.
- City It will show the city of a doctor.
- Dr. Category It will show the category of the doctor (Super Core, Core, Important).
- Status It will show the status of the doctor. (active/deleted).
- Doctor Addition Date –It will show the date of doctor i.e., when it was added.
- Doctor Deletion Date –It will show the date of doctor i.e., when it was deleted.
- For each month there will be the below mentioned fields and it will be repeated for the entire financial year. (April<year> - March<year>)
- Month-<year> FLE It will show the Dates of that particular month and year of FLE.
- Month-<year> Manager 1 It will show the Dates of that particular month and year of Level 1 Manager.
- Month-<year> Manager 2 It will show the Dates of that particular month and year of Level 2 Manager.
- Month-<year> Manager 3 It will show the Dates of that particular month and year of Level 3 Manager.
- Month-<year> Manager 4 It will show the Dates of that particular month and year of Level 4 Manager.

Screenshots:

| A             | NANT          |                  |     | Welcome<br>Helpdesk<br>Helpdesk | SALESADMIN (<br>Email ID: help<br>Contact No.: | )(SALESADM)<br>idesk.anant@a | (N)()<br>anant.co.in | *             | My Account 🛛 Messa | ge To Anant 🛠 | Settings 🔞Lo | gout           |
|---------------|---------------|------------------|-----|---------------------------------|------------------------------------------------|------------------------------|----------------------|---------------|--------------------|---------------|--------------|----------------|
| НОМЕ          | CUSTOMERS     | TOURPLANS        | DCR | EXPENSE                         | S.SALES                                        | LEAVE                        | INVENTORY            | COMMUNICATION | ORGANOGRAM         | PLANNER       | REPORTS      | StockistDiscou |
| MY PRIO       | RITY LIST VIS | IT REPORT        |     |                                 |                                                |                              |                      |               |                    |               |              |                |
| -Search Crit  | teria:        |                  |     |                                 |                                                |                              |                      |               |                    |               |              |                |
| *indicates re | equired field |                  |     |                                 |                                                |                              |                      |               |                    |               |              |                |
|               |               | *Division:       |     | ~                               |                                                |                              | Role:                | ~             |                    |               | Username:    | ~              |
|               |               | *Financial Year: | ~   |                                 |                                                |                              |                      |               |                    |               |              |                |
|               |               |                  |     |                                 |                                                |                              |                      |               |                    |               | Cre          | ate CSV Back   |

| A             | NANT           |                  |     | Welcome S<br>Helpdesk I<br>Helpdesk ( | 65.21.120.169 says Please select Division! |       |    | 1 My Account 🛛 Messa | ige To Anant 🛠 | Settings 🚷Lo | gout            |
|---------------|----------------|------------------|-----|---------------------------------------|--------------------------------------------|-------|----|----------------------|----------------|--------------|-----------------|
| НОМЕ          | CUSTOMERS      | TOURPLANS        | DCR | EXPENSE                               |                                            |       | ОК | ORGANOGRAM           | PLANNER        | REPORTS      | StockistDiscour |
| MY PRIO       | RITY LIST VISI | T REPORT         |     |                                       |                                            |       |    |                      |                |              |                 |
| -Search Crite | eria:          |                  |     | _                                     |                                            |       |    |                      |                |              |                 |
| indicates re  | quired field   |                  |     |                                       |                                            |       |    |                      |                |              |                 |
|               |                | *Division:       |     | ~                                     |                                            | Role: | ~  |                      |                | Username:    | ~               |
|               |                | *Financial Year: | v   | •                                     |                                            |       |    |                      |                |              |                 |
|               |                |                  |     |                                       |                                            |       |    |                      |                | Crea         | ate CSV Back    |

| A             | NANT               |                 |           | Welcome Sa<br>Helpdesk E<br>Helpdesk C | <b>65.21.120.169 says</b><br>Please select Financial Year! |       | ОК | My Account 🛛 Messag | e To Anant 🛠 | Settings 🔂Log | jout         |      |
|---------------|--------------------|-----------------|-----------|----------------------------------------|------------------------------------------------------------|-------|----|---------------------|--------------|---------------|--------------|------|
| HOME          | CUSTOMERS   TO     | URPLANS         | DCR EX    | (PENSE                                 |                                                            |       |    | ORGANOGRAM          | PLANNER      | REPORTS       | StockistDisc | coun |
| MY PRIO       | RITY LIST VISIT RE | EPORT           |           |                                        |                                                            |       |    |                     |              |               |              |      |
| -Search Crit  | eria:              |                 |           |                                        |                                                            |       |    |                     |              |               |              |      |
| *indicates re | equired field      |                 |           |                                        |                                                            |       |    |                     |              |               |              |      |
|               |                    | *Division:      | CRITICARE | ~                                      |                                                            | Role: | ~  |                     |              | Username:     | ~            |      |
|               | •                  | Financial Year: | ~         |                                        |                                                            |       |    |                     |              |               |              |      |
|               |                    |                 |           |                                        |                                                            |       |    |                     |              |               | _            | _    |
|               |                    |                 |           |                                        |                                                            |       |    |                     |              | Crea          | te CSV Baci  | :k   |
|               |                    |                 |           |                                        |                                                            |       |    |                     |              |               |              |      |

| A             | NANT           |           |        |             | Welcome ARU<br>Helpdesk Em<br>Helpdesk Cor<br>D.O.J: 02.0 | JNKUMAR B (H<br>aail ID: helpde<br>ntact No.:<br>1.2014 | IEALTHCARE)(Sr. DM<br>sk.anant@anant.co.ii | I)(MUVATUPUZHA) | n My Ac | count 🛛 Messa | ige To Anant 🛛 🚱 Logout |        |
|---------------|----------------|-----------|--------|-------------|-----------------------------------------------------------|---------------------------------------------------------|--------------------------------------------|-----------------|---------|---------------|-------------------------|--------|
| НОМЕ          | CUSTOMERS      | TOURPLANS | DCR    | EXPENSE     | S.SALES                                                   | LEAVE                                                   | INVENTORY                                  | COMMUNICATION   | PLANNER | REPORTS       | StockistDiscounting     | S&D    |
| MY PRIO       | RITY LIST VISI | T REPORT  |        |             |                                                           |                                                         |                                            |                 |         |               |                         |        |
| -Search Crite | eria:          |           |        |             |                                                           |                                                         |                                            |                 |         |               |                         |        |
| Indicates re  | quired field   |           |        |             |                                                           |                                                         |                                            |                 |         |               |                         |        |
|               |                |           |        | Role:       |                                                           | ~                                                       |                                            |                 |         |               | Username: 🗸             |        |
|               |                |           | *Finar | ncial Year: | ~                                                         |                                                         |                                            |                 |         |               |                         |        |
|               |                |           |        |             |                                                           |                                                         |                                            |                 |         |               | _                       |        |
|               |                |           |        |             |                                                           |                                                         |                                            |                 |         |               | Create CS               | V Back |

# Task 9:Change in MIS Report

#### Module : Reports

#### **Overview:**

Report module helps the user to get different extracts from the system. Once the user clicks on standard reports under the 'reports' module one gets to see a list of reports that can be extracted by the user. The user has to click on the report that he wants to generate.

For eg. If the user wants to generate a 'Login History Report', the user has to click on the name of the report.

MIS Reports consist of reports such as Admin Hierarchy Report, Individual MIS Report, DR List V/S Field Work Compliance , Compliance Tracker Report, Doctor Details + Visit Report, Yearly Visit Report.

The Admin Hierarchy Report and Individual Hierarchy Report consists of Search Criteria which includes filters (drop downs) such as Division, Role, Username, Month, Year where Division, Month and Year are mandatory fields for extraction.

Along with the search parameters additional 3 buttons will be provided:

- Generate: Generate the report on the same screen based on the selected search criteria .
- Create XL: This button will validate, and on successful validation it will generate a report output in an xlsx format (.xlsx extension) for the selected search parameters.
- Back: To navigate to the report listing. The button will redirect to the standard report list.
- Rename the column(District to Region) which gets generated in the form of an xlsx file when clicked on the Create XL button in Admin Hierarchy Report and Individual MIS Report.

#### Access Route:

Login->Standard Report->MIS Reports:Admin Hierarchy Report

#### Screenshots:

#### Admin Hierarchy Report (Before)

| G  | 1 *   | $f_x \sim f_x$ Employee Name |              |               |                          |                   |               |                  |                 |               |                       |                  |                                |                 |           |                       | ~              | ٢ |
|----|-------|------------------------------|--------------|---------------|--------------------------|-------------------|---------------|------------------|-----------------|---------------|-----------------------|------------------|--------------------------------|-----------------|-----------|-----------------------|----------------|---|
| 4  | A     | В                            | С            | D             | E                        | F                 | G             | н                | 1               | J             | к                     | L                | м                              | N               | 0         | Р                     | E.             | • |
| 1  | Month | Division                     | Zone         | District      | Area                     | Territory         | Employee Name | Employee<br>Code | Designati<br>on | HQ            | MTP<br>Approved<br>on | Days in<br>Month | No of field<br>Working<br>Days | No of<br>Leaves | No of LOP | Non Field<br>Activity | N<br>Hol<br>Su |   |
| 2  |       |                              |              |               |                          |                   |               |                  |                 |               |                       |                  |                                |                 |           |                       |                |   |
| 3  | JULY  | Gastrova                     | KOLKATA ZONE | Kolkata State | KOLKATA SOUTH<br>AREA HQ | KOLKATA POOL<br>6 |               |                  | BE              | KOLKATA       | 2022-06-<br>24        | 31               | 0                              | 0               | 6         | 0                     |                |   |
| 4  | JULY  | Gastrova                     | KOLKATA ZONE | Kolkata State | KOLKATA SOUTH<br>AREA HQ | KOLKATA POOL<br>7 |               |                  | BE              | KOLKATA       | 0000-00-              | 31               | 0                              | 0               | 0         | 0                     |                |   |
| 5  | JULY  | Gastrova                     | KOLKATA ZONE | Kolkata State | KOLKATA NORTH<br>AREA HQ | BARASAT           |               |                  | BE              | BARASAT       | 2022-06-<br>18        | 31               | 25                             | 0               | 0         | 1                     |                |   |
| 6  | JULY  | Gastrova                     | KOLKATA ZONE | Kolkata State | KOLKATA NORTH<br>AREA HQ | KOLKATA POOL      |               |                  | BE              | KOLKATA       | 2022-06-<br>26        | 31               | 26                             | 0               | 0         | 0                     |                |   |
| 7  | JULY  | Gastrova                     | KOLKATA ZONE | Kolkata State | KOLKATA NORTH<br>AREA HQ | KOLKATA POOL<br>2 |               |                  | BE              | KOLKATA       | 2022-06-<br>25        | 31               | 24                             | 0               | 2         | 0                     |                |   |
| 8  | JULY  | Gastrova                     | KOLKATA ZONE | Kolkata State | KOLKATA NORTH<br>AREA HQ | KOLKATA POOL<br>4 |               |                  | BE              | KOLKATA       | 2022-06-<br>26        | 31               | 25                             | 1               | 0         | 0                     |                |   |
| 9  | JULY  | Gastrova                     | KOLKATA ZONE | Kolkata State | BHUBANESHWAR<br>AREA HQ  | Bhubaneshwar 2    |               |                  | BE              | BHUBANES      | 2022-06-<br>27        | 31               | 18                             | 8               | 0         | 0                     |                |   |
| 10 | JULY  | Gastrova                     | KOLKATA ZONE | Kolkata State | BHUBANESHWAR<br>AREA HQ  | BERHAMPUR         |               | L .              | BE              | BERHAMPU<br>R | 2022-06-<br>27        | 31               | 25                             | 0               | 0         | 1                     |                |   |
| 11 | JULY  | Gastrova                     | KOLKATA ZONE | Kolkata State | BHUBANESHWAR<br>AREA HQ  | JEYPORE           |               | L .              | BE              | JEYPUR        | 2022-06-<br>27        | 31               | 25                             | 0               | 0         | 1                     |                |   |
| 12 | JULY  | Gastrova                     | KOLKATA ZONE | Kolkata State | BHUBANESHWAR<br>AREA HQ  | BOLANGIR          |               | L .              | BE              | BOLANGIR      | 2022-06-<br>27        | 31               | 25                             | 0               | 0         | 1                     |                |   |
| 13 | JULY  | Gastrova                     | KOLKATA ZONE | Kolkata State | BHUBANESHWAR<br>AREA HQ  | Bhubaneshwar 1    | N N           |                  | BE              | BHUBANES      | 2022-06-<br>28        | 31               | 23                             | 0               | 2         | 0                     |                |   |
| 14 | JULY  | Gastrova                     | KOLKATA ZONE | Kolkata State | CUTTACK AREA HQ          | CUTTACK 1         |               |                  | BE              | CUTTACK       | 0000-00-              | 31               | 0                              | 0               | 0         | 0                     |                |   |
| 15 | JULY  | Gastrova                     | KOLKATA ZONE | Kolkata State | CUTTACK AREA HQ          | CUTTACK 2         |               |                  | BE              | CUTTACK       | 2022-06-<br>27        | 31               | 25                             | 0               | 0         | 0                     | 11             |   |

#### Admin Hierarchy Report (After)

| A1 | Ψ     | $\therefore$ $\checkmark$ $f_x$ Month |              |               |                          |                   |               |                  |                 |               |                       |                  |                                |                 |           |                       | ~              |
|----|-------|---------------------------------------|--------------|---------------|--------------------------|-------------------|---------------|------------------|-----------------|---------------|-----------------------|------------------|--------------------------------|-----------------|-----------|-----------------------|----------------|
| 4  | Α     | В                                     | С            | D             | E                        | F                 | G             | н                | 1.1             | J             | к                     | L                | м                              | N               | 0         | Р                     |                |
| 1  | Month | Division                              | Zone         | Region        | Area                     | Territory         | Employee Name | Employee<br>Code | Designati<br>on | HQ            | MTP<br>Approved<br>on | Days in<br>Month | No of field<br>Working<br>Days | No of<br>Leaves | No of LOP | Non Field<br>Activity | r<br>Hol<br>Su |
| 2  |       |                                       |              |               |                          |                   |               |                  |                 |               |                       |                  |                                |                 |           |                       |                |
| 3  | JULY  | Gastrova                              | KOLKATA ZONE | Kolkata State | KOLKATA SOUTH<br>AREA HQ | KOLKATA POOL<br>6 | •             |                  | BE              | KOLKATA       | 2022-06-<br>24        | 31               | 0                              | 0               | 6         | 0                     |                |
| 4  | JULY  | Gastrova                              | KOLKATA ZONE | Kolkata State | KOLKATA SOUTH<br>AREA HQ | KOLKATA POOL<br>7 | 2             | L .              | BE              | KOLKATA       | 0000-00-              | 31               | 0                              | 0               | 0         | 0                     | $\square$      |
| 5  | JULY  | Gastrova                              | KOLKATA ZONE | Kolkata State | KOLKATA NORTH<br>AREA HQ | BARASAT           | <u> </u>      | L .              | BE              | BARASAT       | 2022-06-<br>18        | 31               | 25                             | 0               | 0         | 1                     | $\square$      |
| 6  | JULY  | Gastrova                              | KOLKATA ZONE | Kolkata State | KOLKATA NORTH<br>AREA HQ | KOLKATA POOL      | s             |                  | BE              | KOLKATA       | 2022-06-<br>26        | 31               | 26                             | 0               | 0         | 0                     |                |
| 7  | JULY  | Gastrova                              | KOLKATA ZONE | Kolkata State | KOLKATA NORTH<br>AREA HQ | KOLKATA POOL<br>2 | 5             |                  | BE              | KOLKATA       | 2022-06-<br>25        | 31               | 24                             | 0               | 2         | 0                     |                |
| 8  | JULY  | Gastrova                              | KOLKATA ZONE | Kolkata State | KOLKATA NORTH<br>AREA HQ | KOLKATA POOL<br>4 | :             |                  | BE              | KOLKATA       | 2022-06-<br>26        | 31               | 25                             | 1               | 0         | 0                     |                |
| 9  | JULY  | Gastrova                              | KOLKATA ZONE | Kolkata State | BHUBANESHWAR<br>AREA HQ  | Bhubaneshwar 2    | 5             |                  | BE              | BHUBANES      | 2022-06-<br>27        | 31               | 18                             | 8               | 0         | 0                     | $\square$      |
| 10 | JULY  | Gastrova                              | KOLKATA ZONE | Kolkata State | BHUBANESHWAR<br>AREA HQ  | BERHAMPUR         | 8<br>C        |                  | BE              | BERHAMPU<br>R | 2022-06-<br>27        | 31               | 25                             | 0               | 0         | 1                     |                |
| 11 | JULY  | Gastrova                              | KOLKATA ZONE | Kolkata State | BHUBANESHWAR<br>AREA HQ  | JEYPORE           |               |                  | BE              | JEYPUR        | 2022-06-<br>27        | 31               | 25                             | 0               | 0         | 1                     |                |
| 12 | JULY  | Gastrova                              | KOLKATA ZONE | Kolkata State | BHUBANESHWAR<br>AREA HQ  | BOLANGIR          | 4             |                  | BE              | BOLANGIR      | 2022-06-<br>27        | 31               | 25                             | 0               | 0         | 1                     |                |
|    |       |                                       |              |               | BHUBANESHWAR             |                   | F N           |                  |                 | BHUBANES      | 2022-06-              |                  |                                |                 |           |                       | $\square$      |

#### Access Route:

#### Login->Standard Report->MIS Reports:Individual MIS Report

#### Individual MIS Report(Before)

| 1 | A     | В        | С                  | D                   | E                     | F                  | G                 | н                 | 1               | J             | К                | L                                 | M               | N         | 0                     | Р                             | Q                 | R                  | S                         | т                          | U                       | v               | ٠ |
|---|-------|----------|--------------------|---------------------|-----------------------|--------------------|-------------------|-------------------|-----------------|---------------|------------------|-----------------------------------|-----------------|-----------|-----------------------|-------------------------------|-------------------|--------------------|---------------------------|----------------------------|-------------------------|-----------------|---|
| 1 | Month | Division | Zone               | District            | Area                  | Territory          | Employe<br>e Name | Employe<br>e Code | Designati<br>on | HQ            | Days In<br>Month | No Of<br>Field<br>Working<br>days | No Of<br>Leaves | No Of LOP | Non Field<br>Activity | No Of<br>Holidays/<br>Sundays | Total Dr<br>Calls | Dr Call<br>Average | Total<br>Chemist<br>Calls | Chemist<br>Call<br>Average | Total<br>Chemist<br>POB | Stocki<br>Calls |   |
| 2 | JULY  | Gastrova | DELHI<br>ZONE      | Delhi State         | SRINAGAR<br>AREA HQ   | SRINAGAR<br>POOL 2 |                   |                   | BE              | SRINAGAR      | 31               | 23                                | 1               | 0         | 0                     | 7                             | 234               | 10.1739            | 0                         | 0                          | 0                       | 0               |   |
| 3 | JULY  | Gastrova | DELHI<br>ZONE      | Lucknow<br>State    | BAREILLY<br>AREA HQ   | Barielly           | 4                 |                   | BE              | BAREILLY      | 31               | 25                                | 1               | 0         | 0                     | 5                             | 266               | 10.64              | 104                       | 4.16                       | 0                       | 0               |   |
| 4 | JULY  | Gastrova | DELHI<br>ZONE      | Delhi State         | FARIDABA<br>D Area HQ | Gurugram           |                   |                   | BE              | Gurugram      | 31               | 24                                | 2               | 0         | 0                     | 5                             | 273               | 11.375             | 0                         | 0                          | 0                       | 0               |   |
| 5 | JULY  | Gastrova | DELHI<br>ZONE      | Lucknow<br>State    | VARANASI<br>AREA HO   | Ballia             |                   |                   | BE              | Ballia        | 31               | 21                                | 5               | 0         | 0                     | 5                             | 217               | 10.3333            | 81                        | 3.8571                     | 0                       | 0               |   |
| 6 | JULY  | Gastrova | BANGALOR<br>E ZONE | BANGALOR<br>E STATE | MYSORE<br>AREA HQ     | MYSURU<br>DM       | 4                 |                   | BM              | Mysuru        | 31               | 17                                | 0               | 1         | 0                     | 5                             | 147               | 8.6471             | 60                        | 3.5294                     | 0                       | 0               |   |
| 7 | JULY  | Gastrova | DELHI<br>ZONE      | MUMBAI<br>STATE     | BHOPAL<br>AREA HQ     | BHOPAL 1           |                   |                   | BE              | BHOPAL        | 31               | 25                                | 1               | 0         | 0                     | 5                             | 265               | 10.6               | 114                       | 4.56                       | 10                      | 0               |   |
| 8 | JULY  | Gastrova | BANGALOR<br>E ZONE | BANGALOR<br>E STATE | M AREA                | ernakula<br>M DM   | _                 |                   | BM              | ernakula<br>M | 31               | 24                                | 2               | 0         | 0                     | 5                             | 252               | 10.5               | 181                       | 7.5417                     | 1                       | 0               |   |

#### Individual MIS Report(After)

| A         B         C         D         E         F         G         H         I         J         K         L         M         N         O         P         Q         R         S         T           1         A         B         C         D         E         F         G         H         I         J         K         L         M         N         O         P         Q         R         S         T           Month         Integration         Zone         Region         Area         Territory         Employe         Designation         Concerning         Boysin         Working         Roo of LOP         No of LOP         No of LOP         Area         Areage         Calls         Areage         Calls         Areage         C                                                                                                    | U V -<br>Total<br>hemist<br>POB Stocki<br>Calle |
|----------------------------------------------------------------------------------------------------|-------------------------------------------------|
| 1 Protect Protect Prot | Total<br>hemist<br>POB Stocki<br>Calle          |
|                                                                                                    | <u> </u>                                        |
| 2 XLV Galdbora 20ME STATE Area kal Amravati 9 6E Amravati 21 22 1 0 0 5 247 11.2273 168 7.6364                                                                                                    |                                                 |
| 3 JULY Gastrow ZONE State State BM KOUKATA 31 24 2 0 0 5 246 10.25 163 6.7917                                                                                                    | 0 0                                             |
| 4 JULY Gastrova Cone Dethi State JAEA H Jajour 1 I BE JAIPUR 31 24 2 0 0 5 252 10.5 0 0                                                                                                    | 0 0                                             |
| 5 JULY Gastrova ZOME State Area Hq Howrah 1 BE HOWRAH 31 25 1 0 0 5 235 9.4 156 6.24                                                                                                    | 0 0                                             |
| ALRANICAS         A           DELHI         NAGPUR         AD           6         JULY         Gastrova         ZORE         STATE         HQ         JALINA         BE         JALINA         31         26         0         0         0         5         288         11.0769         209         8.0385                                                                                                    | 224 0                                           |
| Image: Notice of the state         Image: Notice of the state         Image: Note of the state         Image: Note of the state         Image: Note of the state         Image: Note of the state         Image: Note of the state         Image: Note of the state         Image: Note of the state         Image: Note of the state         Image: Note of the state         Image: Note of the state         Image: Note of the                                                                                                    | 0 0                                             |
| 8 JULY Gastrova Mumbai HO SBU MUMBAI 21 0 0 0 0 0 0 0 0 0 0 0 0 0 0 0 0 0 0                                                                                                    | 0 0                                             |

# Task 10: Working on Search Criteria of Expense Report

#### **Module: Reports**

#### **Overview:**

Report module helps the user to get different extracts from the system. Once the user clicks on standard reports under the 'reports' module one gets to see a list of reports that can be extracted by the user. The user has to click on the report that he wants to generate.

For eg. If the user wants to generate a 'Login History Report', the user has to click on the name of the report.

Expense Report consists of two reports

1)Field Expense Summary Report

2) Daywise Expense Summary Report

- Both the reports consist of Search Criteria which includes search filters such as Division, Role, Username, Employee Code, Month, Year and User Type.
- User Type consists of Active(Active user) and Resigned(Resigned user) options.

Along with the search parameters additional 3 buttons will be provided:

- Generate: Generate the report on the same screen based on the selected search criteria.
- Create XL: This button will validate, and on successful validation it will generate a report output in an xlsx format (.xlsx extension) for the selected search parameters.
- Back: To navigate to the report listing. The button will redirect to the standard report list.

Validation is as follows:

- 1. Check if month is empty, if true show alert "Please select month" and stop execution, else proceed.
- 2. Check if the year is empty, if true show alert "Please select year" and stop execution, else proceed.
- 3. Check if employee & division(both) is empty, if true show alert "Please select either Division-Role-Username or enter employee code".
- 4. If employee code is empty

4.a) If division is selected , check if role is empty, if true show alert "Please select role"

4.b) If division is selected, check if user is empty, if true show alert "Please select user"

4.c) If division is selected, check if user type is empty, if true show alert "Please select user type"

• Logged in to salesadmin when selected Reports->under expense reports, there are two reports named Field Expense Summary and Daywise Expense Summary Report

#### Access Route:

Login(salesadmin)->Reports->Standard Report->Expense Report:Field Expense Summary

#### Screenshots:

| AN            | JANT                         | Welcome A<br>Helpdesk Ema<br>Helpdesk Con | dmin<br>iii ID: he<br>tact No. | n-Role-Username or enter Employee code | ount 🖂 Message To Anant 🖇 | Settings OLogout   |      |
|---------------|------------------------------|-------------------------------------------|--------------------------------|----------------------------------------|---------------------------|--------------------|------|
| НОМЕ          | CUSTOMERS TOURPL             | ANS DCR EXF                               | PENSE                          |                                        | ATION ORGANOGRAM          | REPORTS SAS        | HR   |
| SALESAD       | <b>4IN FIELD EXPENSE SUM</b> | MARY                                      |                                |                                        |                           |                    |      |
| Search Crit   | eria:                        |                                           |                                |                                        |                           |                    |      |
| *indicates re | quired field                 |                                           |                                |                                        |                           |                    |      |
|               | *Division: ~                 | *Role: V                                  | *User Name:                    | ~                                      | Employee Code:            |                    |      |
|               | *Month: JUNE V               | *Year: 2022 ~                             | *User Type: Active 🗸           |                                        |                           |                    | _    |
|               |                              |                                           |                                |                                        |                           | Generate Create XL | Back |

#### By entering Division-Role-Username(Field Expense Summary)

|                      | CUSTOM        | ERS TOURPLA | ANS T  | DCR    | EXPENSE S. | SALES  | LEAVE | INVENTORY  |   |                | M REPOR    | TS SAS    | HR  |
|----------------------|---------------|-------------|--------|--------|------------|--------|-------|------------|---|----------------|------------|-----------|-----|
| LESADI<br>earch Crit | MIN FIELD     | EXPENSE SUM | MARY   |        |            |        |       |            |   |                |            |           |     |
| ndicates re          | equired field |             |        |        |            |        |       |            |   |                |            |           |     |
|                      | *Division:    | Gastrova 🗸  | *Role: | BE 🗸   | *User Name |        |       |            | ~ | Employee Code: |            |           |     |
|                      | *Month:       | JUNE 🗸      | *Year: | 2022 🗸 | *User Type | Active | ~     |            |   |                |            |           |     |
|                      |               |             |        |        |            |        |       |            |   |                | Generate   | Create XL | Bad |
| Division             | Gastrova      | Report For: |        |        |            |        | R     | eports To: |   |                | Month: Jun | Year:2022 |     |
|                      |               |             |        |        |            |        |       |            |   |                |            |           |     |

By entering Employee code (Field Expense Summary)

| tes required fie |            |          |             |             |              |            |                         |            |             |                      |                        |        |               |                    |                |                    |         |                 |                    |         |                |    |
|------------------|------------|----------|-------------|-------------|--------------|------------|-------------------------|------------|-------------|----------------------|------------------------|--------|---------------|--------------------|----------------|--------------------|---------|-----------------|--------------------|---------|----------------|----|
|                  | a          |          |             |             |              |            |                         |            |             |                      |                        |        |               |                    |                |                    |         |                 |                    |         |                |    |
| *Divisio         | m          | ~        |             | *Role:      |              | × *        | User Nar                | ie:        |             |                      |                        |        |               |                    | ~              |                    | Employe | ee Code:        |                    |         |                |    |
| *Mon             | th: JUN    | E        | ~           | *Year:      | 2022         | ~ '        | User Ty                 | e: A       | ctive 🗸     |                      |                        |        |               |                    |                |                    |         |                 |                    |         |                |    |
| _                |            |          |             |             |              |            |                         |            |             |                      |                        |        |               |                    |                |                    |         |                 | Gen                | erate   | Create         | XL |
|                  |            |          |             |             |              |            |                         |            |             |                      | N                      |        |               |                    |                |                    |         |                 |                    | _       |                | -  |
| ntn: Jun         |            |          |             |             |              |            |                         |            |             |                      | Year:202               | 4      |               |                    |                |                    |         |                 |                    |         |                |    |
|                  |            |          |             |             |              |            |                         |            |             |                      |                        |        |               |                    |                |                    |         |                 |                    |         |                |    |
| _                |            |          |             |             |              |            |                         |            |             |                      |                        |        |               |                    |                |                    |         |                 |                    |         |                |    |
| 5                | ir.No. Div | rision N | lser<br>ame | Emp.<br>No. | Emp.<br>Name | Designatio | Date<br>n Of<br>Joining | HQ<br>Name | State       | 1st Level<br>Manager | 2nd<br>Level<br>Manage | Month  | Total<br>Days | Doctors<br>Visited | KM of<br>Month | HQ <mark>EX</mark> | OSSunda | Travelled<br>KM | Daily<br>Allowance | Fare    | PP<br>C<br>Sta |    |
| [                | 1 Ga       | strova : |             | 2           | la fa d      | BE         | 2022-<br>06-06          | JALNA      | MAHARASHTRA |                      |                        | JUNE   | 22            | 231                | 444.00         | 15 7               | 0 4     | 444.00          | 4830.00            | 1420.00 | 83             |    |
|                  | _          |          | _           |             | _            |            |                         | -          | Server re   | sponse time: 0.      | 503175 se              | conds. |               |                    |                |                    |         |                 |                    |         | - 1            |    |

|    |                | men gets dev                             | moduce                      |                                                  |                        |                     | Julion              |         | .xpcno      | c Ounn               | nary)        |     |
|----|----------------|------------------------------------------|-----------------------------|--------------------------------------------------|------------------------|---------------------|---------------------|---------|-------------|----------------------|--------------|-----|
| 6  | <b>.</b> 5 ~ ( |                                          |                             | SALESADMIN FIELD EXPENSE S                       | UMMARY REPORT 03_06_23 | 02_30_36.xls [Prote | ected View] - Excel |         | sn          | nita malik 🔊         | <b>.</b> – . | • × |
| F  | ile Hor        | me Insert Page Layout Formulas           | Data Review Vi              | ew Help 🛛 Tell me what you war                   | nt to do               |                     |                     |         |             |                      |              |     |
| 0  | PROTECT        | ED VIEW Be careful—files from the Intern | net can contain viruses. Un | less you need to edit, it's safer to stay in Pro | otected View, Enable   | Editing             |                     |         |             |                      |              |     |
| A1 |                | - : $\times \checkmark f_x$ SR.NO        |                             |                                                  |                        |                     |                     |         |             |                      |              |     |
|    | A              | В                                        | С                           | D                                                | E                      | F                   | G                   | н       | 1           | J                    | к            |     |
| 1  | SR.NO          | DIVISION                                 | USER NAME                   | EMP NO                                           | EMP NAME               | DESIGNAT<br>ION     | Date Of<br>Joining  | HQ NAME | STATE       | 1st LEVEL<br>MANAGER | 2nd LEVE     |     |
| 2  | 1              | Gastrova                                 |                             |                                                  | 1                      | BE                  | 2022-06-06          | JALNA   | MAHARASHTRA |                      |              |     |
| 3  |                |                                          |                             |                                                  |                        |                     |                     |         |             |                      |              |     |
| 5  |                |                                          |                             |                                                  |                        |                     |                     |         |             |                      |              |     |
| 6  |                |                                          |                             |                                                  |                        |                     |                     |         |             |                      |              |     |

File which gets downloaded when clicked on Create XL button (Field Expense Summary)

#### Access Route:

Login(salesadmin)->Reports->Standard Report->Expense Report:Daywise Expense Summary

By entering Division-Role-Username(Daywise Expense Summary)

|                 |                                           |                                                                                              | RY                                                                                                    |                                                                                                    |                                                                                                    |              |            |                                                                                                    |                                                                                                    |                                                                                                    |                                                                                                    |                                                                                |                           |                     |                                                                                                    |                                                                                                    |                                                                                                    |           |
|-----------------|-------------------------------------------|----------------------------------------------------------------------------------------------|----------------------------------------------------------------------------------------------------|----------------------------------------------------------------------------------------------------|----------------------------------------------------------------------------------------------------|--------------|------------|----------------------------------------------------------------------------------------------------|----------------------------------------------------------------------------------------------------|----------------------------------------------------------------------------------------------------|----------------------------------------------------------------------------------------------------|--------------------------------------------------------------------------------|---------------------------|---------------------|----------------------------------------------------------------------------------------------------|----------------------------------------------------------------------------------------------------|----------------------------------------------------------------------------------------------------|-----------|
| Criteria:       | _                                         |                                                                                              |                                                                                                    |                                                                                                    |                                                                                                    |              |            |                                                                                                    |                                                                                                    |                                                                                                    |                                                                                                    |                                                                                |                           |                     |                                                                                                    |                                                                                                    |                                                                                                    |           |
|                 |                                           |                                                                                              |                                                                                                    |                                                                                                    |                                                                                                    |              |            |                                                                                                    |                                                                                                    |                                                                                                    |                                                                                                    |                                                                                |                           |                     |                                                                                                    |                                                                                                    |                                                                                                    |           |
| s required fiel | Id                                        |                                                                                              | -                                                                                                    | -                                                                                                    |                                                                                                    |              |            |                                                                                                    |                                                                                                    |                                                                                                    |                                                                                                    |                                                                                |                           |                     | _                                                                                                    |                                                                                                    |                                                                                                    | _         |
| *Divisi         | ion: G                                    | astrova ~                                                                                    |                                                                                                    | *Role                                                                                                    | : RM ~                                                                                                    | •            | Jser Name: |                                                                                                    |                                                                                                    |                                                                                                    |                                                                                                    |                                                                                | E                         | nployee Co          | de:                                                                                                    |                                                                                                    |                                                                                                    |           |
| *Mor            | nth: A                                    | UGUST                                                                                        | ~                                                                                                    | *Year                                                                                                    | : 2022 🗸                                                                                                    |              | User Type: | Resigned ~                                                                                                    |                                                                                                    |                                                                                                    |                                                                                                    |                                                                                |                           |                     |                                                                                                    |                                                                                                    |                                                                                                    |           |
| -               |                                           |                                                                                              |                                                                                                    |                                                                                                    |                                                                                                    |              |            |                                                                                                    |                                                                                                    |                                                                                                    |                                                                                                    |                                                                                |                           |                     |                                                                                                    | _                                                                                                    |                                                                                                    |           |
|                 |                                           |                                                                                              |                                                                                                    |                                                                                                    |                                                                                                    |              |            |                                                                                                    |                                                                                                    |                                                                                                    |                                                                                                    |                                                                                |                           |                     |                                                                                                    | Gen                                                                                                    | erate                                                                                                    | Create XL |
|                 |                                           |                                                                                              |                                                                                                    |                                                                                                    |                                                                                                    |              |            |                                                                                                    |                                                                                                    |                                                                                                    |                                                                                                    |                                                                                |                           |                     |                                                                                                    | _                                                                                                    | _                                                                                                    | _         |
|                 |                                           |                                                                                              |                                                                                                    |                                                                                                    |                                                                                                    |              |            |                                                                                                    |                                                                                                    |                                                                                                    |                                                                                                    |                                                                                |                           |                     |                                                                                                    |                                                                                                    |                                                                                                    |           |
| ion : Gastrova  | а                                         | R                                                                                            | teport For                                                                                                    |                                                                                                    |                                                                                                    |              |            |                                                                                                    |                                                                                                    |                                                                                                    | Repo                                                                                                    | rts To:                                                                        |                           |                     |                                                                                                    | Month                                                                                                    | n Aug                                                                                                    | Year:20   |
|                 |                                           |                                                                                              |                                                                                                    |                                                                                                    |                                                                                                    |              |            |                                                                                                    |                                                                                                    |                                                                                                    |                                                                                                    |                                                                                |                           |                     |                                                                                                    |                                                                                                    |                                                                                                    |           |
|                 |                                           |                                                                                              |                                                                                                    |                                                                                                    |                                                                                                    |              |            |                                                                                                    |                                                                                                    |                                                                                                    |                                                                                                    |                                                                                |                           |                     |                                                                                                    |                                                                                                    |                                                                                                    |           |
|                 |                                           |                                                                                              |                                                                                                    |                                                                                                    |                                                                                                    |              |            |                                                                                                    |                                                                                                    |                                                                                                    |                                                                                                    |                                                                                |                           |                     |                                                                                                    |                                                                                                    |                                                                                                    |           |
| _               |                                           |                                                                                              |                                                                                                    |                                                                                                    |                                                                                                    |              |            |                                                                                                    |                                                                                                    |                                                                                                    |                                                                                                    |                                                                                |                           |                     |                                                                                                    |                                                                                                    |                                                                                                    |           |
|                 |                                           |                                                                                              |                                                                                                    |                                                                                                    |                                                                                                    |              |            |                                                                                                    |                                                                                                    |                                                                                                    |                                                                                                    |                                                                                |                           |                     |                                                                                                    |                                                                                                    |                                                                                                    |           |
|                 |                                           |                                                                                              |                                                                                                    |                                                                                                    |                                                                                                    | Heer         |            | Date                                                                                                    | Emp D                                                                                                    | ng Clain                                                                                                    | Actual                                                                                                    | Approve                                                                        | d Domarks By              | Remarks             | Undated                                                                                                    | dSubmitte                                                                                                    | Annrowo                                                                                                    |           |
|                 | Sr.No.                                    | Division                                                                                     | Zone                                                                                                    | Region R                                                                                                    | legion Name                                                                                                    | User<br>Name | Emp Nam    | e Of<br>Joining                                                                                                    | Emp D<br>No. D                                                                                                    | CR Claim<br>te Entere                                                                                                    | d Actual<br>Amount                                                                                                    | Approve<br>Amount                                                              | d Remarks By<br>Manager   | Remarks<br>By Admin | Update<br>Date                                                                                                    | dSubmitte<br>Date                                                                                                    | dApprove<br>Date                                                                                                    | d Ô       |
|                 | Sr.No.                                    | Division                                                                                     | Zone<br>KOLKATA                                                                                                    | Region R                                                                                                    | egion Name                                                                                                    | User<br>Name | Emp Nam    | Date<br>e Of<br>Joining<br>2018-                                                                                                    | Emp D<br>No. D                                                                                                    | CR Entere                                                                                                    | d Actual<br>Amount                                                                                                    | Approved<br>Amount                                                             | d Remarks By<br>Manager   | Remarks<br>By Admin | Update<br>Date<br>2022-                                                                                                    | dSubmitte<br>Date<br>2022-09-                                                                                                    | dApprove<br>Date<br>2022-09                                                                                                    | Î         |
|                 | Sr.No.                                    | Division<br>Gastrova                                                                         | Zone<br>KOLKATA<br>ZONE                                                                                                    | Region R                                                                                                    | tegion Name<br>IUBANESHWAR<br>EA HQ                                                                                                    | User<br>Name | Emp Nam    | e Of<br>Joining<br>2018-<br>09-13                                                                                                    | Emp D<br>No. D                                                                                                    | CR Entere<br>te Date<br>22- 2022-<br>01 09-15                                                                                                    | d Actual<br>Amount<br>1774                                                                                                    | Approves<br>Amount<br>1774                                                     | d Remarks By<br>: Manager | Remarks<br>By Admin | Update<br>Date<br>2022-<br>09-26                                                                                                    | dSubmitte<br>Date<br>2022-09-<br>15                                                                                                    | dApprove<br>Date<br>2022-09<br>26                                                                                                    | Î         |
|                 | Sr.No.<br>1<br>2                          | Division<br>Gastrova<br>Gastrova                                                             | Zone<br>KOLKATA<br>ZONE<br>KOLKATA                                                                                                    | Region R                                                                                                    | tegion Name<br>IUBANESHWAF<br>EA HQ<br>IUBANESHWAF                                                                                                    | User<br>Name | Emp Nam    | e Of<br>Joining<br>2018-<br>09-13<br>2018-<br>2018-                                                                                                    | Emp D<br>No. D                                                                                                    | CR Entere<br>Date<br>22- 2022-<br>01 09-15<br>22- 2022-<br>2022-                                                                                                    | Actual<br>Amount<br>1774<br>850                                                                                                    | Approver<br>Amount<br>1774<br>850                                              | d Remarks By<br>Manager   | Remarks<br>By Admin | Update<br>Date<br>2022-<br>09-26<br>2022-                                                                                                    | dSubmitte<br>Date<br>2022-09-<br>15<br>2022-09-                                                                                                    | d Approve<br>Date<br>2022-09<br>26<br>2022-09                                                                                                    |           |
|                 | Sr.No.<br>1<br>2                          | Division<br>Gastrova<br>Gastrova                                                             | Zone<br>KOLKATA<br>ZONE<br>KOLKATA<br>ZONE                                                                                                    | Region R                                                                                                    | tegion Name<br>HUBANESHWAF<br>EA HQ<br>HUBANESHWAF<br>EA HQ<br>HUBANESHWAF                                                                                                    | User<br>Name | Emp Nam    | e Of<br>Joining<br>2018-<br>09-13<br>2018-<br>09-13                                                                                                    | Emp D<br>No. D<br>21<br>08<br>21<br>08                                                                                                    | CR Claim<br>Entere<br>Date<br>22- 2022-<br>01 09-15<br>22- 2022-<br>02 09-15<br>22 3022-                                                                                                    | Actual<br>Amount<br>1774<br>850                                                                                                    | Approves<br>Amount<br>1774<br>850                                              | d Remarks By<br>Manager   | Remarks<br>By Admin | Updates<br>Date<br>2022-<br>09-26<br>2022-<br>09-26<br>2022-<br>09-26                                                                                           | dSubmitte<br>Date<br>2022-09-<br>15<br>2022-09-<br>15<br>2022-09-                                                                                                    | d Approve<br>Date<br>2022-09<br>26<br>2022-09<br>26<br>2022-09<br>26                                                                                                    |           |
|                 | Sr.No.<br>1<br>2<br>3                     | Division<br>Gastrova<br>Gastrova<br>Gastrova                                                 | Zone<br>KOLKATA<br>ZONE<br>KOLKATA<br>ZONE<br>KOLKATA<br>ZONE                                                                                        | Region R<br>- Bi<br>AR<br>- Bi<br>AR<br>- Bi<br>AR                                                                                                    | tegion Name<br>HUBANESHWAR<br>HUBANESHWAR<br>EA HQ<br>HUBANESHWAR<br>EA HQ                                                                                                    | User<br>Name | Emp Nam    | e Of<br>Joining<br>2018-<br>09-13<br>2018-<br>09-13<br>2018-<br>09-13                                                                                                    | Emp D<br>No. D<br>21<br>08<br>21<br>08<br>21<br>08<br>21<br>08<br>21<br>08<br>21<br>08                                                                                                    | Claim<br>Entere<br>Date<br>22- 2022-<br>01 09-15<br>22- 2022-<br>02 09-15<br>22- 2022-<br>03 09-15                                                                                                    | Actual<br>Amount<br>1774<br>850<br>1599                                                                                                    | Approved<br>Amount<br>1774<br>850<br>1599                                      | d Remarks By<br>Manager   | Remarks<br>By Admin | Update<br>Date<br>2022-<br>09-26<br>2022-<br>09-26<br>2022-<br>09-26                                                                                            | dSubmitte<br>Date<br>2022-09-<br>15<br>2022-09-<br>15<br>2022-09-<br>15                                                                                                    | d Approve<br>Date<br>2022-09<br>26<br>2022-09<br>26<br>2022-09<br>26                                                                                                    |           |
|                 | Sr.No. 1 2 3                              | Division<br>Gastrova<br>Gastrova<br>Gastrova                                                 | Zone<br>KOLKATA<br>ZONE<br>KOLKATA<br>ZONE<br>KOLKATA<br>ZONE<br>KOLKATA                                                                             | Region R<br>- Bł<br>- Bł<br>- Bł<br>AR<br>- Bł<br>AR<br>Bł                                                                                                    | Legion Name<br>HUBANESHWAF<br>EA HQ<br>HUBANESHWAF<br>EA HQ<br>EA HQ<br>LUBANESHWAF<br>EA HQ                                                                                                    | User<br>Name | Emp Nam    | e Of<br>Joining<br>2018-<br>09-13<br>2018-<br>09-13<br>2018-<br>09-13<br>2018-<br>2018-                                                                                                    | Emp D<br>No. 21<br>08<br>21<br>08<br>21<br>08<br>21<br>08<br>21<br>08<br>21<br>08<br>21                                                                                                    | Clain<br>te Date<br>22- 2022-<br>01 09-15<br>22- 2022-<br>02 09-15<br>22- 2022-<br>03 09-15<br>22- 2022-<br>03 09-15<br>22- 2022-                                                                                                    | Actual<br>Amount<br>1774<br>850<br>1599                                                                                                    | Approves<br>Amount<br>1774<br>850<br>1599                                      | d Remarks By<br>Manager   | Remarks<br>By Admin | Update<br>Date<br>2022-<br>09-26<br>2022-<br>09-26<br>2022-<br>09-26<br>2022-                                                                                   | Submitte<br>Date<br>2022-09-<br>15<br>2022-09-<br>15<br>2022-09-<br>15<br>2022-09-                                                                                                    | d Approve<br>Date<br>2022-09<br>26<br>2022-09<br>26<br>2022-09<br>26<br>2022-09<br>26<br>2022-09                                                                                                    |           |
|                 | Sr.No.<br>1<br>2<br>3<br>4                | Division<br>Gastrova<br>Gastrova<br>Gastrova<br>Gastrova                                     | Zone<br>KOLKATA<br>ZONE<br>KOLKATA<br>ZONE<br>KOLKATA<br>ZONE<br>KOLKATA<br>ZONE                                                                     | Region R<br>Bł<br>AR<br>Bł<br>AR<br>Bł<br>AR<br>Bł<br>AR                                                                                                    | tegion Name<br>HUBANESHWAF<br>EA HQ<br>HUBANESHWAF<br>EA HQ<br>EA HQ<br>HUBANESHWAF<br>EA HQ                                                                                                    | User<br>Name | Emp Nam    | e Of<br>Joining<br>2018-<br>09-13<br>2018-<br>09-13<br>2018-<br>09-13<br>2018-<br>09-13                                                                                                    | Emp D<br>No. D<br>21<br>08<br>21<br>08<br>21<br>08<br>21<br>08<br>21<br>08<br>21<br>08<br>21<br>08                                                                                                    | CR Clain<br>te Chieve<br>22- 2022-<br>01 09-15<br>22- 2022-<br>02 09-15<br>22- 2022-<br>20 09-15<br>22- 2022-<br>20 09-15<br>22- 2022-<br>04 09-15                                                                                                    | Actual<br>Amount<br>1774<br>850<br>1599<br>290                                                                                                   | Approves<br>Amount<br>1774<br>850<br>1599<br>290                               | d Remarks By<br>Manager   | Remarks<br>By Admin | Updated<br>Date<br>2022-<br>09-26<br>2022-<br>09-26<br>2022-<br>09-26<br>2022-<br>09-26                                                                         | dSubmitte<br>Date<br>2022-09-<br>15<br>2022-09-<br>15<br>2022-09-<br>15<br>2022-09-<br>15                                                                                                    | d Approve<br>Date<br>2022-09<br>26<br>2022-09<br>26<br>2022-09<br>26<br>2022-09<br>26<br>2022-09<br>26                                                                                                    |           |
|                 | Sr.No.<br>1<br>2<br>3<br>4<br>5           | Division<br>Gastrova<br>Gastrova<br>Gastrova<br>Gastrova                                     | Zone<br>KOLKATA<br>ZONE<br>KOLKATA<br>ZONE<br>KOLKATA<br>ZONE<br>KOLKATA<br>ZONE                                                                     | Region R<br>Bł<br>AR<br>Bł<br>AR<br>Bł<br>AR<br>Bł<br>AR<br>Bł                                                                                                    | tubaneshwaf<br>EA HQ<br>HUBANESHWAF<br>EA HQ<br>HUBANESHWAF<br>EA HQ<br>HUBANESHWAF<br>EA HQ<br>HUBANESHWAF<br>EA HQ                                                                               | User<br>Name | Emp Nam    | e Of<br>Joining<br>2018-<br>09-13<br>2018-<br>09-13<br>2018-<br>09-13<br>2018-<br>09-13<br>2018-<br>09-13<br>2018-                                                                                                    | Emp D<br>No. 21<br>08<br>21<br>08<br>21<br>21<br>08<br>21<br>21<br>08<br>21<br>21<br>08<br>21<br>21<br>08<br>21<br>21<br>08<br>21<br>21<br>08<br>21<br>21<br>21<br>08<br>21<br>08<br>21<br>08<br>21<br>08<br>21<br>08<br>21<br>08<br>21<br>08<br>21<br>08<br>21<br>08<br>21<br>08<br>21<br>08<br>21<br>08<br>21<br>08<br>21<br>08<br>21<br>08<br>21<br>21<br>08<br>21<br>08<br>21<br>21<br>08<br>21<br>08<br>21<br>08<br>21<br>08<br>21<br>08<br>21<br>08<br>21<br>08<br>21<br>08<br>21<br>08<br>21<br>08<br>21<br>08<br>21<br>21<br>21<br>21<br>21<br>21<br>21<br>21<br>21<br>21<br>21<br>21<br>21 | CR Clain<br>te Clain<br>22- 2022-<br>01 09-15<br>22- 2022-<br>02 09-15<br>22- 2022-<br>03 09-15<br>22- 2022-<br>04 09-15<br>22- 2022-<br>04 09-15<br>22- 2022-<br>04 09-15<br>22- 2022-<br>04 09-15<br>22- 2022-<br>04 09-15<br>22- 2022-<br>05 09-15<br>22- 2022-<br>05 09-15<br>22- 2022-<br>05 09-15<br>22- 2022-<br>05 09-15<br>22- 2022-<br>05 09-15<br>22- 2022-<br>02- 15<br>15 09-15<br>22- 2022-<br>15 09-15<br>22- 2022-<br>15 09-15<br>15 09-15<br>1             | Actual<br>Amount<br>1774<br>850<br>1599<br>290<br>290                                                                                            | Approves<br>Amount<br>1774<br>850<br>1599<br>290<br>290                        | d Remarks By<br>Manager   | Remarks<br>By Admin | Updated<br>Date<br>2022-<br>09-26<br>2022-<br>09-26<br>2022-<br>09-26<br>2022-<br>09-26<br>2022-<br>09-26<br>2022-                                              | dSubmitte<br>Date<br>2022-09-<br>15<br>2022-09-<br>15<br>2022-09-<br>15<br>2022-09-<br>15<br>2022-09-                                                                                                    | d Approve<br>Date<br>2022-09<br>26<br>2022-09<br>26<br>2022-09<br>26<br>2022-09<br>26<br>2022-09<br>26                                                                                                    |           |
|                 | Sr.No. 1 2 3 4 5                          | Division<br>Gastrova<br>Gastrova<br>Gastrova<br>Gastrova                                     | Zone<br>KOLKATA<br>ZONE<br>KOLKATA<br>ZONE<br>KOLKATA<br>ZONE<br>KOLKATA<br>ZONE<br>KOLKATA<br>ZONE                                                  | Region R<br>- Br<br>- AR<br>- Br<br>- AR<br>- Br<br>- AR<br>- AR<br>- AR                                                                                                    | tegion Name<br>HUBANESHWAF<br>EA HQ<br>EA HQ<br>LUBANESHWAF<br>EA HQ<br>HUBANESHWAF<br>EA HQ<br>LUBANESHWAF<br>EA HQ<br>LUBANESHWAF<br>EA HQ                                                       | User<br>Name | Emp Nam    | Date<br>of<br>Joining<br>2018-<br>09-13<br>2018-<br>09-13<br>2018-<br>09-13<br>2018-<br>09-13<br>2018-<br>09-13<br>2018-<br>09-13<br>2018-<br>09-13                                                                                                    | Emp D<br>No. D<br>21<br>08<br>21<br>08<br>21<br>21<br>08<br>21<br>08<br>21<br>08<br>21<br>08<br>21<br>08<br>21<br>08<br>21<br>21<br>08<br>21<br>08<br>21<br>0<br>0<br>21<br>08<br>21<br>0<br>21<br>0                                    | CR Claim<br>Entere<br>Date<br>22 2022-<br>01 09-15<br>22 2022-<br>02 09-15<br>22 2022-<br>03 09-15<br>22 2022-<br>04 09-15<br>22 2022-<br>04 09-15<br>22 2022-<br>05 09-15                                                                                                    | Actual<br>Amount<br>1774<br>850<br>1599<br>290<br>290                                                                                            | Approves<br>Amount<br>1774<br>850<br>1599<br>290<br>290                        | d Remarks By<br>Manager   | Remarks<br>By Admin | Updates<br>Date<br>2022-<br>09-26<br>2022-<br>09-26<br>2022-<br>09-26<br>2022-<br>09-26<br>2022-<br>09-26<br>2022-<br>09-26                                     | dSubmitte<br>Date<br>2022-09-<br>15<br>2022-09-<br>15<br>2022-09-<br>15<br>2022-09-<br>15<br>2022-09-<br>15<br>2022-09-<br>15                                                                                           | d Approve<br>Date<br>2022-09<br>26<br>2022-09<br>26<br>2022-09<br>26<br>2022-09<br>26<br>2022-09<br>26                                                                                                    |           |
|                 | Sr.No. 1 2 3 4 5 6                        | Division<br>Gastrova<br>Gastrova<br>Gastrova<br>Gastrova<br>Gastrova                         | Zone<br>KOLKATA<br>ZONE<br>KOLKATA<br>ZONE<br>KOLKATA<br>ZONE<br>KOLKATA<br>ZONE<br>KOLKATA<br>ZONE                                                  | Region R<br>- Br<br>- AR<br>- Br<br>- AR<br>- Br<br>- AR<br>- AR<br>- AR<br>- AR                                                                                                    | Region Name<br>IUBANESHWAF<br>EA HQ<br>IUBANESHWAF<br>EA HQ<br>IUBANESHWAF<br>EA HQ<br>IUBANESHWAF<br>EA HQ<br>IUBANESHWAF<br>EA HQ                                                                |              | Emp Nam    | Part Part Part Part Part Part Part Part                                                                                                    | Emp D<br>No. D<br>21<br>08<br>21<br>08<br>21<br>21<br>08<br>21<br>08<br>21<br>08<br>21<br>08<br>21<br>08<br>21<br>08<br>21<br>08<br>21<br>21<br>08<br>21<br>08<br>21<br>08<br>21<br>08<br>21<br>08<br>21<br>08<br>21<br>08<br>21<br>08<br>21<br>08<br>21<br>08<br>21<br>08<br>21<br>08<br>21<br>08<br>21<br>08<br>21<br>08<br>21<br>08<br>21<br>08<br>21<br>21<br>08<br>21<br>08<br>21<br>21<br>08<br>21<br>08<br>21<br>08<br>21<br>08<br>21<br>08<br>21<br>08<br>21<br>08<br>21<br>08<br>21<br>08<br>21<br>08<br>21<br>0<br>10<br>21<br>0<br>21                                                    | CR Claim<br>CR Cntere<br>Date<br>Date                                                                                                    | Actual<br>Amount<br>1774<br>850<br>1599<br>290<br>290<br>290<br>290                                                                              | Approver<br>Amount<br>1774<br>850<br>1599<br>290<br>290<br>665                 | d Remarks By<br>Manager   | Remarks<br>By Admin | Updates<br>Date<br>2022-<br>09-26<br>2022-<br>09-26<br>2022-<br>09-26<br>2022-<br>09-26<br>2022-<br>09-26<br>2022-<br>09-26                                     | Submitte<br>Date<br>2022-09-<br>15<br>2022-09-<br>15<br>2022-09-<br>15<br>2022-09-<br>15<br>2022-09-<br>15<br>2022-09-<br>15                                                                                            | d Approve<br>Date<br>2022-09<br>26<br>2022-09<br>26<br>2022-09<br>26<br>2022-09<br>26<br>2022-09<br>26<br>2022-09<br>26                                                                                                    |           |
|                 | Sr.No. 1 2 3 4 5 6                        | Division<br>Gastrova<br>Gastrova<br>Gastrova<br>Gastrova<br>Gastrova                         | Zone<br>KOLKATA<br>ZONE<br>KOLKATA<br>ZONE<br>KOLKATA<br>ZONE<br>KOLKATA<br>ZONE<br>KOLKATA<br>ZONE<br>KOLKATA                                       | Region B<br>- Bi<br>- Bi<br>- Bi<br>- Bi<br>- Bi<br>- Bi<br>- Bi<br>-                                                                                                    | Legion Name<br>IUBANESHWAF<br>EA HQ<br>IUBANESHWAF<br>EA HQ<br>IUBANESHWAF<br>EA HQ<br>IUBANESHWAF<br>EA HQ<br>IUBANESHWAF<br>EA HQ<br>IUBANESHWAF<br>EA HQ<br>IIIBANESHWAF                        | User<br>Name | Emp Nam    | Date<br>of<br>Joining<br>2018-<br>09-13<br>2018-<br>09-13<br>2018-<br>09-13<br>2018-<br>09-13<br>2018-<br>09-13<br>2018-<br>09-13<br>2018-<br>09-13<br>2018-<br>09-13                                                                                                    | Emp D<br>No. D<br>21<br>08<br>22<br>08<br>24<br>08<br>24<br>08<br>24<br>08<br>24<br>08<br>24<br>08<br>24<br>08<br>24<br>08<br>24<br>08<br>24<br>08<br>24<br>08<br>24<br>08<br>24<br>08<br>24<br>08<br>24<br>24<br>08<br>24<br>24<br>08<br>24<br>24<br>08<br>24<br>24<br>24<br>24<br>24<br>24<br>24<br>24<br>24<br>24<br>24<br>24<br>24                                                                                                    | CR Claim<br>Entered<br>Date<br>22 2022-<br>01 09-15<br>22 2022-<br>02 09-15<br>22 2022-<br>03 09-15<br>22 2022-<br>04 09-15<br>22 2022-<br>04 09-15<br>22 2022-<br>05 09-15<br>22 2022-<br>06 09-15<br>22 2022-<br>06 09-15                                                                                                    | Actual<br>Amount<br>1774<br>850<br>1599<br>290<br>290<br>290                                                                                     | Approves<br>Amount<br>1774<br>850<br>1599<br>290<br>290<br>665                 | d Remarks By<br>Manager   | Remarks<br>By Admin | Updates<br>Date<br>2022-<br>09-26<br>2022-<br>09-26<br>2022-<br>09-26<br>2022-<br>09-26<br>2022-<br>09-26<br>2022-<br>09-26<br>2022-<br>09-26                   | dSubmitte<br>Date<br>2022-09-<br>15<br>2022-09-<br>15<br>2022-09-<br>15<br>2022-09-<br>15<br>2022-09-<br>15<br>2022-09-<br>15<br>2022-09-<br>15<br>2022-09-<br>15<br>2022-09-<br>15                                     | d Approve<br>Date<br>2022-09<br>26<br>2022-09<br>26<br>2022-09<br>26<br>2022-09<br>26<br>2022-09<br>26<br>2022-09<br>26<br>2022-09<br>26<br>2022-09<br>26                                                                                                    |           |
| -               | Sr.No.<br>1<br>2<br>3<br>4<br>5<br>6<br>7 | Division<br>Gastrova<br>Gastrova<br>Gastrova<br>Gastrova<br>Gastrova<br>Gastrova             | Zone<br>KOLKATA<br>ZONE<br>KOLKATA<br>ZONE<br>KOLKATA<br>ZONE<br>KOLKATA<br>ZONE<br>KOLKATA<br>ZONE<br>KOLKATA<br>ZONE                               | Region R<br>- Bł<br>- AR<br>- Bł<br>- AR<br>- Bł<br>- Bł<br>- AR<br>- Bł<br>- AR<br>- Bł<br>- AR<br>- AR                                                                                           | tubaneshwaf<br>EA HQ<br>UUBaneshwaf<br>EA HQ<br>UUBaneshwaf<br>EA HQ<br>UUBaneshwaf<br>EA HQ<br>UUBaneshwaf<br>EA HQ<br>UUBaneshwaf<br>EA HQ<br>EA HQ<br>EA HQ<br>EA HQ                            | User<br>Name | Emp Nam    | e Of<br>Joining<br>2018-<br>09-13<br>2018-<br>09-13<br>2018-<br>09-13<br>2018-<br>09-13<br>2018-<br>09-13<br>2018-<br>09-13<br>2018-<br>09-13                                                                                                    | Emp D<br>No. 2<br>28<br>08<br>24<br>08<br>24<br>08<br>24<br>08<br>24<br>08<br>24<br>08<br>24<br>08<br>24<br>08<br>24<br>08<br>24<br>08<br>08<br>24<br>08<br>24<br>08<br>24<br>08<br>24<br>24<br>08<br>24<br>24<br>08<br>24<br>24<br>24<br>24<br>24<br>24<br>24<br>24<br>24<br>24<br>24<br>24<br>24                                                                                                    | CR Claim<br>Date<br>22 2022-<br>01 09-15<br>22 2022-<br>02 09-15<br>22 2022-<br>03 09-15<br>22 2022-<br>03 09-15<br>22 2022-<br>04 09-15<br>22 2022-<br>05 09-15<br>22 2022-<br>06 09-15<br>22 2022-<br>08 09-15                                                                                                    | Actual<br>Amount<br>1774<br>850<br>1599<br>290<br>290<br>290<br>290<br>1753                                                                      | Approves<br>Amount<br>1774<br>850<br>1599<br>290<br>290<br>665<br>2248         | d Remarks By<br>Manager   | Remarks<br>By Admin | Updates<br>Date<br>2022-<br>09-26<br>2022-<br>09-26<br>2022-<br>09-26<br>2022-<br>09-26<br>2022-<br>09-26<br>2022-<br>09-26<br>2022-<br>09-26                   | dSubmitte<br>Date<br>2022-09-<br>15<br>2022-09-<br>15<br>2022-09-<br>15<br>2022-09-<br>15<br>2022-09-<br>15<br>2022-09-<br>15<br>2022-09-<br>15<br>2022-09-<br>15                                                       | d Approve<br>Date<br>2022-09<br>26<br>2022-09<br>26<br>2022-09<br>26<br>2022-09<br>26<br>2022-09<br>26<br>2022-09<br>26<br>2022-09<br>26<br>2022-09<br>26                                                                                                    |           |
|                 | Sr.No. 1 2 3 4 5 6 7                      | Division<br>Gastrova<br>Gastrova<br>Gastrova<br>Gastrova<br>Gastrova<br>Gastrova             | Zone<br>KOLKATA<br>ZONE<br>KOLKATA<br>ZONE<br>KOLKATA<br>ZONE<br>KOLKATA<br>ZONE<br>KOLKATA<br>ZONE<br>KOLKATA<br>ZONE<br>KOLKATA<br>ZONE<br>KOLKATA | Region B<br>AR<br>AR<br>BH<br>AR<br>BH<br>AR<br>BH<br>AR<br>BH<br>AR<br>BH<br>AR<br>BH<br>AR<br>BH<br>BH<br>BH<br>AR<br>BH<br>BH<br>BH<br>BH<br>BH<br>BH<br>BH<br>BH<br>BH<br>BH<br>BH<br>BH<br>BH | Region Name<br>(UBANESHWAF<br>EA HQ<br>(UBANESHWAF<br>EA HQ<br>(UBANESHWAF<br>EA HQ<br>(UBANESHWAF<br>EA HQ<br>(UBANESHWAF<br>EA HQ<br>(UBANESHWAF<br>EA HQ<br>(UBANESHWAF<br>EA HQ<br>(UBANESHWAF | User<br>Name | Emp Nam    | e Of<br>Joining<br>2018-<br>09-13<br>2018-<br>09-13<br>2018-<br>09-13<br>2018-<br>09-13<br>2018-<br>09-13<br>2018-<br>09-13<br>2018-<br>09-13<br>2018-<br>09-13<br>2018-<br>09-13                                                                                                    | Emp D<br>No. D<br>24<br>08<br>22<br>08<br>24<br>08<br>24<br>08<br>21<br>08<br>21<br>08<br>21<br>08<br>21<br>08<br>21<br>08<br>21<br>08<br>22<br>23<br>24<br>08<br>21<br>24<br>08<br>24<br>24<br>08<br>24<br>24<br>24<br>08<br>24<br>24<br>24<br>24<br>24<br>24<br>24<br>24<br>24<br>24<br>24<br>24<br>24                                                                                                    | CR Claim<br>CR Claim<br>CR Cla | Actual<br>Actual<br>1774<br>850<br>1599<br>290<br>290<br>290<br>1753<br>850                                                                      | Approved<br>Amount<br>1774<br>850<br>1599<br>290<br>290<br>665<br>2248<br>1180 | d Remarks By<br>Manager   | Remarks<br>By Admin | Updates<br>Date<br>2022-<br>09-26<br>2022-<br>09-26<br>2022-<br>09-26<br>2022-<br>09-26<br>2022-<br>09-26<br>2022-<br>09-26<br>2022-<br>09-26<br>2022-<br>09-26 | ISubmitte<br>Date<br>2022-09-<br>15<br>2022-09-<br>15<br>2022-09-<br>15<br>2022-09-<br>15<br>2022-09-<br>15<br>2022-09-<br>15<br>2022-09-<br>15<br>2022-09-<br>15<br>2022-09-<br>15<br>2022-09-<br>15<br>2022-09-<br>15 | d Approve<br>Date<br>2022-09<br>26<br>2022-09<br>26 |           |
|                 | Sr.No. 1 2 3 4 5 6 7 8                    | Division<br>Gastrova<br>Gastrova<br>Gastrova<br>Gastrova<br>Gastrova<br>Gastrova<br>Gastrova | Zone<br>KOLKATA<br>ZONE<br>KOLKATA<br>ZONE<br>KOLKATA<br>ZONE<br>KOLKATA<br>ZONE<br>KOLKATA<br>ZONE<br>KOLKATA<br>ZONE                               | Region R<br>BH<br>AR<br>BH<br>AR<br>BH<br>AR<br>BH<br>AR<br>BH<br>AR<br>BH<br>AR<br>BH<br>AR<br>BH<br>AR<br>BH<br>AR<br>BH<br>AR                                                                   | Legion Name<br>IUBANESHWAF<br>EA HQ<br>IUBANESHWAF<br>EA HQ<br>IUBANESHWAF<br>EA HQ<br>IUBANESHWAF<br>EA HQ<br>IUBANESHWAF<br>EA HQ<br>IUBANESHWAF<br>EA HQ<br>IUBANESHWAF<br>EA HQ                | User<br>Name | Emp Nam    | e Of<br>30ining<br>2018-<br>09-13<br>2018-<br>09-13<br>2 | Emp D<br>No. D<br>21<br>08<br>21<br>08<br>22<br>08<br>22<br>08<br>22<br>08<br>22<br>24<br>08<br>22<br>24<br>08<br>22<br>08<br>08<br>22<br>08<br>08<br>22<br>08<br>08<br>22<br>08<br>08<br>22<br>08<br>08<br>22<br>08<br>08<br>22<br>08<br>08<br>08<br>08<br>08<br>08<br>22<br>08<br>08<br>08<br>08<br>08<br>08<br>08<br>08<br>08<br>08<br>08<br>08<br>08                                                                                                    | CR Claim<br>CR Claim<br>CR Cla | <ul> <li>Actual<br/>Amount</li> <li>1774</li> <li>850</li> <li>1599</li> <li>290</li> <li>290</li> <li>290</li> <li>1753</li> <li>850</li> </ul> | Approves<br>Amount<br>1774<br>850<br>1599<br>290<br>290<br>665<br>2248<br>1180 | Remarks By<br>Manager     | Remarks<br>By Admin | Updates<br>Date<br>2022-<br>09-26<br>2022-<br>09-26<br>2022-<br>09-26<br>2022-<br>09-26<br>2022-<br>09-26<br>2022-<br>09-26<br>2022-<br>09-26                   | Submitte<br>Date<br>2022-09-<br>15<br>2022-09-<br>15<br>2022-09-<br>15<br>2022-09-<br>15<br>2022-09-<br>15<br>2022-09-<br>15<br>2022-09-<br>15<br>2022-09-<br>15                                                        | d Approve<br>Date<br>2022-09<br>26<br>2022-09<br>26<br>2022-09<br>26<br>2022-09<br>26<br>2022-09<br>26<br>2022-09<br>26<br>2022-09<br>26<br>2022-09<br>26<br>2022-09<br>26                                                                                                    |           |

### By entering Employee code (Daywise Expense Summary)

| HOME       | CUSTOM         | ERS T  | OURPLA | INS   | DCR    | EXPENSE    | S.SALES    | LEAVE | INVENTORY | COMMUNICATION | ORGANOGRAM     | REPORTS     | SAS     | NHD  |
|------------|----------------|--------|--------|-------|--------|------------|------------|-------|-----------|---------------|----------------|-------------|---------|------|
| DAY WIS    | E EXPENSE      | SUMMA  | RY     |       |        |            |            |       |           |               |                |             |         |      |
| Search Cr  | iteria:        |        |        |       |        |            |            |       |           |               |                |             |         |      |
| *indicates | required field |        |        |       |        |            |            |       |           |               |                |             |         |      |
|            | *Division:     | ~      | ]      | Role: | ~      | *User Name | :          |       |           | ~             | Employee Code: |             |         |      |
|            | *Month:        | AUGUST | ~ •    | Year: | 2022 🗸 | *User Type | Resigned V |       |           |               |                |             |         |      |
|            |                |        |        |       |        |            |            |       |           |               |                | Generate Cr | eate XL | Back |
| Month      | Aug            |        |        |       |        |            |            |       | Year:2022 |               |                |             |         |      |
|            |                |        |        |       |        |            |            |       |           |               |                |             |         |      |

| ir.No. | Division | Zone            | Region | Region Name             | User<br>Name | Emp<br>Name | Date Of<br>Joining | Emp<br>No. | DCR<br>Date    | Claim<br>Entered<br>Date | Actual<br>Amount | Approved<br>Amount | Remarks<br>By<br>Manager | Remarks<br>By Admin | Updated<br>Date | Submitted<br>Date | Approved<br>Date |
|--------|----------|-----------------|--------|-------------------------|--------------|-------------|--------------------|------------|----------------|--------------------------|------------------|--------------------|--------------------------|---------------------|-----------------|-------------------|------------------|
| 1      | Gastrova | KOLKATA<br>ZONE | -      | BHUBANESHWAR<br>AREA HQ |              |             | 2018-<br>09-13     |            | 2022-<br>08-01 | 2022-09-<br>15           | 1774             | 1774               |                          |                     | 2022-<br>09-26  | 2022-09-<br>15    | 2022-09-<br>26   |
| 2      | Gastrova | KOLKATA<br>ZONE | -      | BHUBANESHWAR<br>AREA HO |              |             | 2018-<br>09-13     |            | 2022-<br>08-02 | 2022-09-                 | 850              | 850                |                          |                     | 2022-<br>09-26  | 2022-09-          | 2022-09-<br>26   |
| 3      | Gastrova | KOLKATA<br>ZONE | -      | BHUBANESHWAR<br>AREA HO | Ī            |             | 2018-<br>09-13     |            | 2022-<br>08-03 | 2022-09-                 | 1599             | 1599               |                          |                     | 2022-<br>09-26  | 2022-09-          | 2022-09-<br>26   |
| 4      | Gastrova | KOLKATA<br>ZONE | -      | BHUBANESHWAR<br>AREA HO | Ī            |             | 2018-<br>09-13     |            | 2022-<br>08-04 | 2022-09-                 | 290              | 290                |                          |                     | 2022-<br>09-26  | 2022-09-          | 2022-09-         |
| 5      | Gastrova | KOLKATA<br>ZONE | -      | BHUBANESHWAR            | Ī            |             | 2018-09-13         |            | 2022-          | 2022-09-                 | 290              | 290                |                          |                     | 2022-           | 2022-09-          | 2022-09-         |
| 6      | Gastrova | KOLKATA<br>ZONE | -      | BHUBANESHWAR<br>AREA HO |              |             | 2018-09-13         |            | 2022-          | 2022-09-                 | 290              | 665                | Ok                       |                     | 2022-<br>09-26  | 2022-09-          | 2022-09-         |
| 7      | Gastrova | KOLKATA<br>ZONE | -      | BHUBANESHWAR            | Ī            |             | 2018-09-13         |            | 2022-          | 2022-09-                 | 1753             | 2248               | Ok                       |                     | 2022-           | 2022-09-          | 2022-09-         |

| F  | ، ر ا   | रि भ <b>म</b>                                  |                        | DA       | AY WISE EXPENSE SUMMARY          | REPORT 03_06_2      | 3 02_48_02.xls [Protect | ted View] - Excel |         | smita mali                                                                                                    | ik 🎒 |
|----|---------|------------------------------------------------|------------------------|----------|----------------------------------|---------------------|-------------------------|-------------------|---------|----------------------------------------------------------------------------------------------------|------|
| Fi | le Hor  | me Insert Page Layout Formulas                 | Data Review V          | iew I    | Help 🛛 Tell me what y            | ou want to do       |                         |                   |         |                                                                                                    |      |
|    | DROIFCT | ED WEW Be early file from the internet         |                        | -1       | a need to add, it's sofer to sta | v in Deptertud Vic  | Enable Editi            |                   |         |                                                                                                    |      |
| Y  | FROILCI | LO VILW <u>be careful—nies non the interne</u> | Can contain viruses. o | ness you | Theed to early it's saler to sta | y III FIORECIED VIE | Chable Cult             | ng                |         |                                                                                                    |      |
| 35 |         | → : × ✓ fx Gastrova                            |                        |          |                                  |                     |                         |                   |         |                                                                                                    |      |
| 4  | A       | В                                              | C                      | D        | F                                | F                   | G                       | н                 | 1       | I                                                                                                    |      |
|    |         |                                                | Ŭ                      |          | 2                                |                     |                         |                   |         | , in the second second |      |
|    |         |                                                |                        | REG      |                                  | USER                |                         | Date Of           |         |                                                                                                    | USE  |
|    | SR.NO.  | DIVISION                                       | ZONE                   | ION      | REGION NAME                      | NAME                | EMP NAME                | Joining           | EMP NO. | DCR DATE                                                                                                    | N    |
| 2  | 1       | Gastrova                                       | KOLKATA ZONE           | 9        | BHUBANESHWAR AREA HQ             |                     |                         | 2018-09-13        |         | 2022-08-01                                                                                                    |      |
| 1  | 2       | Gastrova                                       | KOLKATA ZONE           | 9        | BHUBANESHWAR AREA HQ             |                     |                         | 2018-09-13        |         | 2022-08-02                                                                                                    |      |
| ŧ. | 3       | Gastrova                                       | KOLKATA ZONE           | 9        | BHUBANESHWAR AREA HQ             | _                   |                         | 2018-09-13        |         | 2022-08-03                                                                                                    |      |
| 5  | 4       | Gastrova                                       | KOLKATA ZONE           | 9        | BHUBANESHWAR AREA HQ             | _                   |                         | 2018-09-13        |         | 2022-08-04                                                                                                    |      |
| 5  | 5       | Gastrova                                       | KOLKATA ZONE           | 9        | BHUBANESHWAR AREA HQ             | _                   |                         | 2018-09-13        | _       | 2022-08-05                                                                                                    |      |
|    | 6       | Gastrova                                       | KOLKATA ZONE           | 9        | BHUBANESHWAR AREA HQ             | _                   |                         | 2018-09-13        | _       | 2022-08-06                                                                                                    |      |
| 3  | 7       | Gastrova                                       | KOLKATA ZONE           | 9        | BHUBANESHWAR AREA HQ             | _                   |                         | 2018-09-13        | _       | 2022-08-08                                                                                                    |      |
|    | 8       | Gastrova                                       | KOLKATA ZONE           | 9        | BHUBANESHWAR AREA HQ             | _                   |                         | 2018-09-13        | _       | 2022-08-09                                                                                                    |      |
| 0  | 9       | Gastrova                                       | KOLKATA ZONE           | 9        | BHUBANESHWAR AREA HQ             | _                   |                         | 2018-09-13        | _       | 2022-08-10                                                                                                    |      |
| 1  | 10      | Gastrova                                       | KOLKATA ZONE           | 9        | BHUBANESHWAR AREA HQ             | _                   |                         | 2018-09-13        | _       | 2022-08-11                                                                                                    |      |
| 2  | 11      | Gastrova                                       | KOLKATA ZONE           | 9        | BHUBANESHWAR AREA HQ             | _                   |                         | 2018-09-13        |         | 2022-08-12                                                                                                    |      |
| 3  | 12      | Gastrova                                       | KOLKATA ZONE           | 9        | BHUBANESHWAR AREA HQ             |                     |                         | 2018-09-13        |         | 2022-08-13                                                                                                    |      |
| 4  | 13      | Gastrova                                       | KOLKATA ZONE           | 9        | BHUBANESHWAR AREA HQ             |                     |                         | 2018-09-13        |         | 2022-08-17                                                                                                    |      |

File which gets downloaded when clicked on Create XL button (Daywise Expense Summary)

# Task 11: Stockist Listing and Search

#### Module :Contacts

#### **Overview:**

This feature will provide a default list of the requests raised by the logged in manager or the team of the manager/User. It will allow us to search and track the status of the request.

#### Access Route:

Login->Home->Customers->Stockist Creation

- 1. The feature will have a table grid(listing) and the 3 icons on the right corner.
- 2. By default, listing will list the stockist creation requests raised by the manager and the requests pending with the manager/logged User.
- 3. On search the listing will provide the stockist creation requests from the user's team as per the filters selected.
- 4. The 3 icons on the corner will be plus icon, home icon and search icon.
- 5. Plus: To create the new requests, will be given only to the area level managers and the regional level managers.
  - a. Home: Will redirect to the home page of the application.
  - b. Search: Will allow the search for the request's basis on the selected parameters.
  - c. To search use the filter icon, this will open the search filters.
- 6. Following are the parameters which displays the details in search filter
  - a. **Role**: It will display the role .And this field is mandatory.
  - b. **Territory**: This field will display the users details after selecting the role .And this field is mandatory.
  - c. **Stockist Name**: This will be a text area of this field.
  - d. Status: This will be the dropdown .
  - e. **Search**: A button will display the data.
  - f. Clear: A button will clear the data.
- 7. Following are the parameters which displays the details in the listing
  - a. **Sr.no:** It will display the incremented number.
  - b. **Stockist Name:** It will display the stockist name for which the request is raised.
  - c. **Requested By:** It will display the name and the employee code of the user who has raised the request.
  - d. **Associated To Territory:** It will display the territory name for which the request is raised.
  - e. **Status:** It will display the current status of the request. Below are the different statuses.

- **Saved** : This request will be allowed to edit(only the requestor) and then submit.
- **Pending for Manager Approval:** These requests will be the ones which are submitted and are now pending with the manager for approval.
- **Pending for DT Approval :** This request is the ones which are manager approved and are now pending with the distribution team for approval.
- **Pending for BU Head Approval :** These requests are the ones which are approved by the distribution team and are pending for BU head approval.
- **Rejected :** These are the requests which are rejected by any of the approvers. If rejected then the Edit/Delete link will be provided.
- **Approved** : These are the requests which are approved by the BU Head.
- On click of the status the request history will be shown, when the request was submitted, approved/rejected by the respective approver.
- **Pending With:** It will display the user's name with whom the request is pending for approval. This will be displayed only if the request is pending.
- f. **Action:** It will display different below options depending on the status. Below are the different actions allowed;
  - **View:** Will open the view of the request raised. It will be available for a different status.
  - Edit: Will open the request to edit the details and then allow you to save or submit. It will be available for status with Saved or Rejected.
  - **Delete:** will allow you to delete the request. It will be available for status with Saved or Rejected.

#### Screenshots:

| Stockis         | t Creation 8    | Listing      |   |                         |   |                              |      | <b>†</b>  | 7 | +    |        |
|-----------------|-----------------|--------------|---|-------------------------|---|------------------------------|------|-----------|---|------|--------|
| Show 10         | ∽ entries       |              |   |                         |   |                              |      |           |   |      |        |
| Sr No 🔺         | Stockist Name   | Requested By | ¢ | Associated to Territory | ¢ | Status 🗳                     | Pene | ling With | ¢ | Acti | on 🔶   |
| 1               |                 |              |   | t                       |   | Approved                     |      |           |   | View |        |
| 2               |                 |              |   | t                       |   | Saved                        |      |           |   | Edit | Delete |
| 3               |                 |              |   | E                       |   | Approved                     |      |           |   | View |        |
| 4               |                 |              |   | E                       |   | Approved                     |      |           |   | View |        |
| 5               |                 |              |   | E                       |   | Saved                        |      |           |   | Edit | Delete |
| 6               |                 |              |   | t                       |   | Approved                     |      |           |   | View |        |
| 7               |                 |              |   | t                       |   | Approved                     |      |           |   | View |        |
| 8               |                 |              |   | t                       |   | Pending for DT Approval      |      |           |   |      |        |
| 9               |                 |              |   | E                       |   | Pending for BU Head Approval |      |           |   |      |        |
| 10              |                 |              |   | t                       |   | Approved                     |      |           |   | View |        |
| Showing 1 to 10 | 0 of 13 entries |              |   |                         |   |                              |      | Previous  | 1 | 2    | Next   |

| Stockist Creation & Listing          |                            | ★ ▼ +                   |
|--------------------------------------|----------------------------|-------------------------|
| Filters:                             |                            |                         |
| Role: BE ~                           | *Territory: Stockist Name: | Enter Stockist Name     |
| Status: Saved ~                      |                            |                         |
|                                      | Search                     |                         |
| Show 10 v entries                    |                            |                         |
| Sr No 🔺 Stockist Name 🔶 Requested By | Associated to Territory    | Pending With 🔶 Action 🌲 |
| 1                                    | Saved                      | Edit   Delete           |

Showing 1 to 1 of 1 entries

Previous 1 Next

# Task 12: Adding a new column for Monthly Sales Plan

#### Module: TourPlans

#### **Overview:**

Tour Plan is a module where the user plans his activity for the future. Help your sales team to plan their monthly and yearly tours including workflow and approvals.

#### Access Route:

Login -> Planner-> Monthly Sales Plan-> New Monthly Sales Plan->select Year and Month and click on New-> Select Doctors Button-> select doctor and click Add Doctors

Add a new column in form as total and bifurcate it into total achieved value and total expected business value

#### Screenshot:

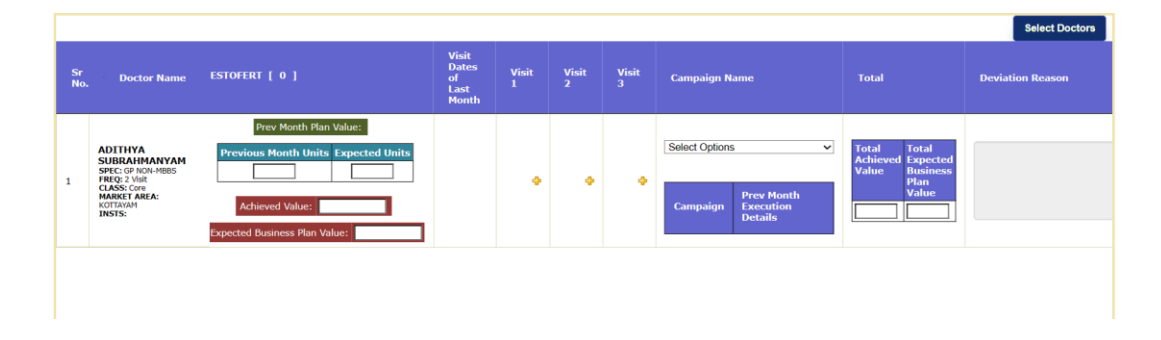

# Task 13 : Content changing

- Enter the required content id in the provided link and hit the link in the browser
- Content will get downloaded.
- Create a folder on your system with the required content id and paste this downloaded file in that folder and extract the zip file.
- Make changes in index.html and global.js file as discussed
- Zip the html folder to html.zip
- open/create the contentid folder on the server and upload the html.zip and html folder in the directory .

Content changing done for following divisions:

- 1) Primus
- 2) Spiritus
- 3) Lupin Inspire
- 4) Mindnext
- 5) Metacare
- 6) Oncology
- 7) Pharma
- 8) Respira Orian

# Task 14: Sales Performance Dashboard

Analysing and understanding some features of existing projects done using Angular and Laravel.

#### Screenshot:

|                                              | Home Da                                   |                                            |                    |                                      |                  |                        |                    |                    |                    |                    |                    |  |
|----------------------------------------------|-------------------------------------------|--------------------------------------------|--------------------|--------------------------------------|------------------|------------------------|--------------------|--------------------|--------------------|--------------------|--------------------|--|
| e                                            |                                           |                                            |                    |                                      |                  |                        |                    |                    |                    | MTD                |                    |  |
| ÷                                            | <b>JUL AUG</b><br>2022 2022               | <b>SEP</b><br>2022                         | <b>OCT</b><br>2022 | NOV<br>2022                          | <b>DEC</b> 2022  | <b>JAN</b><br>2023     | FEB<br>2023        | <b>MAR</b><br>2023 | <b>APR</b><br>2023 | <b>MAY</b><br>2023 | <b>JUN</b><br>2023 |  |
| For : ( Pharma )                             | JA                                        | IPUR 4-BE                                  |                    |                                      |                  | ce                     | 3                  | Campa              | ign                |                    |                    |  |
| Primary                                      |                                           | Jun'23                                     | Se                 | econdary                             |                  |                        | May'23             | Comi               | ng Soon.           |                    |                    |  |
| Sales<br>₹0.03 L<br>0.08% achieved<br>Data U | pdated as on 4 Jun 23 11:1                | vs. Last Year<br>5 PM                      | Sa<br>₹(           | les<br><b>).88 L</b><br>Data Up      | idated as on 4 J | % ti<br>lun 23 6:21 AM | o Primary<br>6.89% |                    |                    |                    |                    |  |
| Efforts                                      |                                           | Jun'23                                     | Cr                 | edit Notes                           |                  |                        | Jun'23             |                    |                    |                    |                    |  |
| Coverage<br>0 %<br>Data U                    | <b>0.0</b><br>Ipdated as on 4 Jun 23 6:31 | 0 calls per avg<br>0.00 field days<br>I AM | Cn<br>₹(           | edit Note Sales<br>D.OO L<br>Data Up | dated as on 4 J  | CN 1                   | % to Sales<br>0%   |                    |                    |                    |                    |  |
| Reports                                      |                                           |                                            | In                 | voice Wise                           | Sales            |                        |                    |                    |                    |                    |                    |  |
|                                              |                                           |                                            |                    |                                      |                  |                        |                    |                    |                    |                    |                    |  |

- Understanding Home Page.
- Understanding Primary Block.
- Understanding Secondary Block.
- Understanding how to trace a particular function through api ,trace objects ,trace controllers.
- Tracing from where the Division name, Username, Territory name and Role is getting fetched from.

# Other Tasks

- Project setup using Git.
- Test some required APIs using Postman.
- SRS documentation for a few tasks mentioned above.
- Unit Test Cases for a few tasks mentioned above.
- Task on Forgot Password feature.

# SOFTWARE/TOOLS & TECHNOLOGIES

### <u>HTML 5</u>

- HTML stands for Hyper Text Markup Language
- HTML is the standard markup language for creating Web pages
- HTML describes the structure of a Web page
- HTML consists of a series of elements
- HTML elements tell the browser how to display the content
- HTML elements label pieces of content such as "this is a heading", "this is a paragraph", "this is a link", etc.

# <u>CSS</u>

- CSS stands for Cascading Style Sheets. It is a style sheet language which is used to describe the look and formatting of a document written in markup language.
- It provides an additional feature to HTML.
- It is generally used with HTML to change the style of web pages and user interfaces. It can also be used with any kind of XML documents including plain XML, SVG and XUL.
- CSS is used along with HTML and JavaScript in most websites to create user interfaces for web applications and user interfaces for many mobile applications.

#### <u>Javascript</u>

- JavaScript is a cross-platform, object-oriented scripting language used to make webpages interactive (e.g., having complex animations, clickable buttons, popup menus, etc.).
- There are also more advanced server side versions of JavaScript such as Node.js, which allow you to add more functionality to a website than downloading files (such as real time collaboration between multiple computers).
- Inside a host environment (for example, a web browser), JavaScript can be connected to the objects of its environment to provide programmatic control over them.

#### <u>Ajax</u>

- AJAX is Asynchronous JavaScript and XML.
- AJAX is a technique for creating fast and dynamic web pages.
- AJAX allows web pages to be updated asynchronously by exchanging small amounts of data with the server behind the scenes. This means that it is possible to update parts of a web page, without reloading the whole page.

- Classic web pages, (which do not use AJAX) must reload the entire page if the content should change.
- Examples of applications using AJAX: Google Maps, Gmail, Youtube, and Facebook tabs.

# **MySQL**

- MySQL is a powerful open-source database management system that is widely used for storing and organising data.
- It is known for its fast performance, reliability, and ease of use, making it a popular choice for web applications, business data, and other types of data storage.
- MySQL is based on the Structured Query Language (SQL), a standard language for interacting with databases.
- With MySQL, you can create and modify databases, tables, and other database objects, as well as insert, query, and update data. You can also use MySQL to manage users and privileges, ensuring that only authorised users have access to your data.

### <u>Jquery</u>

- jQuery is a lightweight, "write less, do more" JavaScript library.
- The purpose of jQuery is to make it much easier to use JavaScript on your website.
- jQuery takes a lot of common tasks that require many lines of JavaScript code to accomplish, and wraps them into methods that you can call with a single line of code.
- jQuery also simplifies a lot of the complicated things from JavaScript, like AJAX calls and DOM manipulation.
- The jQuery library contains the following features:
  - HTML/DOM manipulation
  - CSS manipulation
  - HTML event methods
  - Effects and animations
  - AJAX
  - Utilities

# <u>PHP</u>

- PHP is a recursive acronym for "PHP: Hypertext Preprocessor".
- PHP is a server side scripting language that is embedded in HTML. It is used to manage dynamic content, databases, session tracking, and even build entire e-commerce sites.
- It is integrated with a number of popular databases, including MySQL, PostgreSQL, Oracle, Sybase, Informix, and Microsoft SQL Server.
- PHP is pleasingly zippy in its execution, especially when compiled as an Apache module on the Unix side. The MySQL server, once started, executes even very complex queries with huge result sets in record-setting time.

• PHP supports a large number of major protocols such as POP3, IMAP, and LDAP. PHP4 added support for Java and distributed object architectures (COM and CORBA), making n-tier development a possibility for the first time.

# <u>Angular</u>

- Angular is a platform and framework for building single-page client applications using HTML and TypeScript. Angular is written in TypeScript.
- It implements core and optional functionality as a set of TypeScript libraries that you import into your applications.
- The architecture of an Angular application relies on certain fundamental concepts. The basic building blocks of the Angular framework are Angular components that are organised into NgModules. NgModules collect related code into functional sets; an Angular application is defined by a set of NgModules

# <u>Git</u>

- Git is a DevOps tool used for source code management.
- It is one of the most prominent version control systems (VCS) today that is widely used to handle small and large projects efficiently. It helps in tracking changes in source code, enabling different people to collaborate on different parts of the same program.

# <u>FileZilla</u>

- FileZilla is a free, open source file transfer protocol (FTP) software tool that allows users to set up FTP servers or connect to other FTP servers in order to exchange files.
- FileZilla traditionally supported File Transfer Protocol over Transport Layer Security (FTPS). The client software for FileZilla is available for all platforms and is free.

#### <u>Navicat</u>

- Navicat is a series of graphical database management and development software produced by CyberTech Ltd. for MySQL, MariaDB, MongoDB, Oracle, SQLite, PostgreSQL and Microsoft SQL Server.
- It has an Explorer-like graphical user interface and supports multiple database connections for local and remote databases.
- Its design is made to meet the needs of a variety of audiences, from database administrators and programmers to various businesses/companies that serve clients and share information with partners.

#### <u>Postman</u>

- Postman is an Application Programming Interface (API) testing tool. API acts like an interface between a couple of applications and establishes a connection between them.
- Thus, an API is a collection of agreements, functions, and tools that an application can provide to its users for successful communication with another application. We require an API whenever we access an application like checking news over the phone, Facebook, and so on.
- Postman has the feature of sending and observing the Hypertext Transfer Protocol (HTTP) requests and responses. It has a graphical user interface (GUI) and can be used in platforms like Linux, Windows and Mac. It can build multiple HTTP requests – POST, PUT, GET, PATCH and translate them to code.

### Notepad++

- Notepad++ is a free and open-source text and source code editor for use with Microsoft Windows.
- It supports tabbed editing, which allows working with multiple open files in a single window. The product's name comes from the C postfix increment operator.
- Notepad++ is distributed as free software.

# INTERNSHIP TIMELINE

#### January

Week 1

- Introduction and induction call, SFA meeting
- Read Mantis and web application manual
- Understanding document on My accounts, customer, tourplan, DCR and leave module
- Installation of required softwares
- Session on Navicat and FileZilla- requesting ftp access and db access Setting up connection ,login to site, identifying pages by action and module name,downloading pages in filezilla and uploading by taking backups
- Getting familiar with working of filezilla, traversing pages present in specific modules.

### Week 2

- SRS document on product upload feature.
- Understanding the existing Upload feature.
- Download sample file in the form of csv on click of download sample file
- Download file on click of Download Master button
- Data should be inserted in table when checked in navicat
- Identification of the tables used and understanding queries with proper table names of the existing feature.

#### Week 3

- Tried writing queries by referring to existing queries of existing features.
- Tested upload feature by uploading missing data fields in the file.
- Creating php and html files required for working of the feature
- Report generation in proper format i.e when clicked on display error log all the fields which are present in the attached file are visible and only the missing ones are left blank. Checked with attaching a single csv file having missing data from each field.
- Some minor changes in displaying error messages.

- Update, insert queries for required tables according to required conditions on update type i.e. ADD, UPDATE, DELETE.
- Fixed the issue of shifting of some data fields of the file downloaded when clicked on download master button
- Writing unit test cases for product master, updating SRS
- Resolved the issue of shifting of columns in ErrorReport file
- Added updatetype column in ErrorReport file
- Understanding working of Dcrs module
- Tracing the page where the headers appear when checked for the submitted dcr
- Adding a 'category' label only for Doctors in 'DetailViewname' page in Dcrs module

- Understanding from where the MDL No. gets fetched
- Query to fetch categoryname i.e whether it is Super core, core, imp

#### February

Week 1

- Adding campaign label in detailview and querying to get the campaign details in submitted dcr report
- Fetching campaignname assigned to doctor when clicked on any filed DCR, checking which all doctors have been assigned a campaign
- Showing the campaign label having campaignname only to the doctors that have been assigned campaign .The campaign label should not appear for doctors who have not been assigned to any campaign
- Writing unit test
   cases
- Tracing the pages to find from where the Patch Area gets fetched in the submitted dcr
- Finding the queries from where the Patch Area gets fetched and locating which tables used for it and understanding it.
- Understanding and writing Change Request Document for DCRS module

- Fetching the MR territoryname in the submitted dcr for Doctors Met
- Fetching the MR territoryname in the submitted dcr for Chemist Met
- Fetching the MR territoryname in the submitted dcr for Stockist Met
- Understanding SRS

| Understanding features         |
|--------------------------------|
| like:                          |
| 1)DCR                          |
| locking                        |
| 2)DCR unlocking Request        |
| Feature                        |
| 3)DCR Mass Unlocking Feature   |
| 4)DCR Locking/Unlocking Report |

- Tracing pagename and module name of some other site on Mass Unblocking of Blocked DCRs tracing every button, dropdown etc. Document submitted.
- Adding a link 'Mass Unblocking of Blocked DCRs' in the front end
- Directing to a new page 'unlockusers' when clicked on the link
- Mapped pages in Users module for DCR mass unblocking feature
- Employee code -checked code to find from which table the data is being fetched
- Filing leave from the
- frontend.Made changes in the frontend

fixed the issue of redirecting to a wrong page- When the user is unblocked and when the user logs in to the site ->dcr ->dcr listing->file blocked dcr->clicks on that date it is directed to next page where a 'back' button is present which when clicked was redirecting to a wrong page (Listview) . When clicked on back button it should redirect to the previous page i.e.ListViewnew page

• Unit testing of DCR unlocking feature

#### Week 3

- Submitted the unit test cases for DCR Unlocking feature
- Understanding Admin Hierarchy Report and Individual MIS Report
- Requested the pages required for Admin Hierarchy Report and Individual MIS Report
- Made changes in Admin Hierarchy Report- Changes in the .xls file which gets fetched when clicked on 'Create XL' button(changed District field name to Region)
- Made changes in Individual MIS Report- Changes in the .xls file which gets fetched when clicked on 'Create XL' button(changed District field name to Region)
- Checked whether the generated report matches with the .xls report downloaded when clicked on 'Create XL' button.
- Added label 'User Type' with dropdown menu in Expense Report->Field Expense Summary and did validation for the same
- Checked in Admin Hierarchy Report if the generated report matches in same order with the downloaded report(Create XL)
- Checked in Individual MIS Report if the generated report matches in same order with the downloaded report(Create XL)
- Changes in Individual MIS Report(sorting downloaded(Create XL) report in the same order as generated report.
- Added label 'User Type' with dropdown menu in Expense Report->Day Wise Expense Report and did validation for the same
- Added employee code label with text field in Expense Report->Field Expense Summary
- Added employee code label with text field in Expense Report->Day Wise Expense Report
- SFA Training video- access from system admin
   5)Disabled employee code label and text fie

5)Disabled employee code label and text field from all profiles other than profileid=1 (salesadmin)

- writing algorithm for field expense summary on various conditions(validation)
   5)implementing the validations (completed one validation)
- completed validation conditions in field expense summary
  - worked on user type field (active, resigned)

- Worked on report module-> Expense reports-> field expense summary
- Made usertype working i.e after entering all other details and on selecting a particular usertype(active or resigned ) the report gets generated

- took ftp and db access of site for another site
- Uploaded the html and php page of field expense summary and made usertype working i.e after entering all other details and on selecting a particular usertype(active or resigned ) the report gets generated for field expense summary on site
- Added label 'User Type' with dropdown menu(active,resigned) in Expense Report->Day Wise Expense Report
- Added employee code label with text field in Expense Report->Day Wise Expense Report
- Implementing validation conditions on selection of fields in day wise expense summary
- Made usertype working i.e after entering all other details and on selecting a particular usertype(active or resigned) the report gets generated for day wise expense summary report
- Working of fetching data by entering employee code
- Tested various cases to generate report to check working of previous completed task
- Made CreateXL button working on field expense summary
- Made active and resigned usertype working for day wise expense summary
- Fetching of data by entering employee code in day wise expense summary
- Fetching data by entering employee code by selecting a particular user type i.e either active or resigned for day wise field expense summary
- Downloading of report having data based when clicked on CreateXL button for day wise expense summary
- Working under expense module
- Understanding expense module
- Rename current expense to claimed expense
- to add a column named approved expense

# March

- Completed the task under monthly expense
- Fixed the problem which was faced initially of displaying newly added headers(claimed expense, approved expense)
- Approved expense column -displaying the amount in the column only whose status is approved
- Added DCR mass unblocking feature for users having Profile : 6,7,8
- checking/verifying the feature for different users
- prepared a migration details document for approved amount in listing task and dcr unlocking feature task
- understanding mPDF functions
- Worked on PDF task

### Week 2

- Worked on Enabling copy paste task
- Analysis of site(Planner-> Monthly Sales Plan) Took FTP and DB access for site
- Adding a new column in form as total and bifurcating it into total achieved value and total expected business value
- front end changes

# Week 3

- SRS document (My Priority List Visit)
- worked on report module- added pages in frontend
- front end changes, validations.
- excel file modifications
- went through code for manager part
- analysis of code for different profiles
- migration details

# Week 4

- Tracing and analysing pages used for Forgot Password feature
- Forgot Password Feature -Page Redirection
- Understanding the existing feature
- Worked on Password Reset feature
- Prepared migration details for it

#### Week

5

- Took ftp access for
  - site
  - understanding the task of content changes on site(60 mins meet on task explanation)
- Worked on content changing task

# April

Week 1

- Stockist Creation and Listing module(understanding)
- Went through SRS document of Stockist Creation and Listing module
- Stockist Creation and Listing module ppt

Week 2

• Understanding the existing listing and search feature

- Tracing pages and understanding code part of existing feature
- Git tutorial

#### Week 3

- Worked on the Listing part of Stockist Listing & Search feature.
- Git tutorial
- Installation- Git, Angular, Laravel

#### Week 4

- Worked on Search part of Stockist Listing & Search feature.
- fetched status in status column
- fetched pendingwithid data in pending with column
- Added Delete link next to Edit link in Action column
- Angular tutorial
- Reviewed the Stockist search task
- checked and verified if Role dropdown is correct by logging in to RM user
- Angular tutorial

# May

Week 1

- submitted test cases on stockist search part
- working on Action (Edit)
- working on Action (Delete)
- working on Action(View)
- angular tutorial
- gitlab setup
- Project setup(Angular)
- watched videos to resolve dependencies error
- Resolved the error
- Went through
   SalesApp
- Went through working of Home page (understanding code)
- checked the code to understand the working of SalesApp

- Understanding Routing used in WallaceSalesApp
- Checked the code to figure out functioning of SalesApp

- Angular tutorial and coding
- Cloned SalesPerformanceDashboard and did the backend setup
- Laravel
- tutorials
- Understanding frontend and backend inSalesApp
- Installed postman

# Week 3

- Controllers in Laravel
- MVC concept
- Laravel tutorial and coding
- Understanding API
- DB access of SalesApp
- Cloned the project and did Backend setup of another project
- Uninstalling xampp and reinstalling xampp version 7.4.1
- Understanding Postman
- Went through the code and tried to make different api calls on postman with local code.
- Made some more api calls on postman with local code
- got lower level user to login and continue with the task, understanding how to trace a particular function through api, trace objects, trace controllers, logged in to lower level user and checked front end specifically home-primary block and positionwise block
- Went through some of the Controllers
- echoed the query in getPrimarySales function ,found the main query ,checked in postman and and ran it on navicat
- checked monthwise function to trace net sale value and target value
- Understanding the different parameters(query & calculations) in position wise block
- checked monthwise api on postman, went through monwiseDetails function
- understanding netsale val, target value, ach % how and where it is getting fetched, checked in primaryDataBlock, checked in frontend code

- went through monthwise function
- understanding getprimarysalesnew function in order to understand Primary sales
- understanding gettargetsalesNew function in order to understand target function
- went through gettargetsalesNew function and echoed query of targetsales in
- postman and checked the query (understanding), checked the table used for it
- echoed query of primarysales in postman and checked the query (understanding),

- checked the table used for it, checked the code for achieved %, checked the code for growth
- went through secondary sales (frontend)
- tested all the api present for secondary sales in frontend, traced secondarymonthwise api through api.php page, traced secondary-positionwise api through api.php page
- understanding monthwiseDetails function present in SecondaryController
- went through positionwiseDetails present in SecondaryController
- positionDetails, getSecondarySale, achieved, targetsales, growth, pr\_to\_primary(for secondary sales)
- echoed and checked the main query used for secondary sales(understanding)
- Understanding the user details sections
- finding user details section in front end code (left side user details)
- understanding user details section present in the front end code (left side) and finding out the backend code (api call)
- finding user details section in front end code (right side user details)
- understanding user details section present in the front end code (right side)

June

• Migration Document & Report

# **OVERALL EXPERIENCE AT AIPL**

My Internship Period has been amazing which taught me a lot about the Information Technology Industry. Last five months in this Company have been truly an amazing and great experience to work. This was my step into Corporate Life. It was a completely new environment where I first encountered the transaction between student life and industry life with new roles and responsibilities. I made many new friends here who have helped me with many technology related doubts as well as industrial doubts.

I was always curious about how the actual project development takes place which I got to experience here. As my internship draws to a close and I reflect back on all I have learned, I realise what an excellent experience this has been. I gathered much knowledge in the classroom, but a hands-on approach has been invaluable. It has served as a beneficial ending to my formal education.

I am truly grateful for this opportunity. I know this will help when looking for jobs and needing references. We all know that practical experience is the best, and internships give students that hands-on experience they need. I feel that quality internships are essential to develop key skills that you can't get in a classroom. Skills such as multitasking, task management, communicating, learning to deal with diversity, and dealing with deadlines are different when you are working for someone else. It is amazing to see how people from different regions stay as one family and work together.

Appreciation is what it takes for keeping us motivated and I was constantly being appreciated for completing the task which was assigned to me.

The biggest skill that was enhanced during the internship was the ability to adapt and learn. This internship has given me insights into the software world and how things actually work in the industry. The internship has been very technical and has improved my technical knowledge tremendously. I got a chance to communicate with professionals who motivated me to achieve a better understanding and knowledge of the domain, technology as well as industry related environment.

To conclude, this internship has inspired me to pursue a career in the field of software development technology and to excel in it. It was a great learning experience and I consider myself honoured for being a part of Anant Infomedia Pvt. Ltd.

# **TERMINOLOGIES**

MR: Medical Representative

DCR: Daily Call Reporting

MTP: Monthly Tour Plan

- MSP: Monthly Sales Plan
- RM: Regional Manager
- ZM: Zonal Manager
- BE: Business Executive
- **DT: Distribution Team**
- SA: SalesAdmin

# **REFERENCES**

https://www.w3schools.com/ https://stackoverflow.com/ https://www.tutorialspoint.com/ https://www.youtube.com/